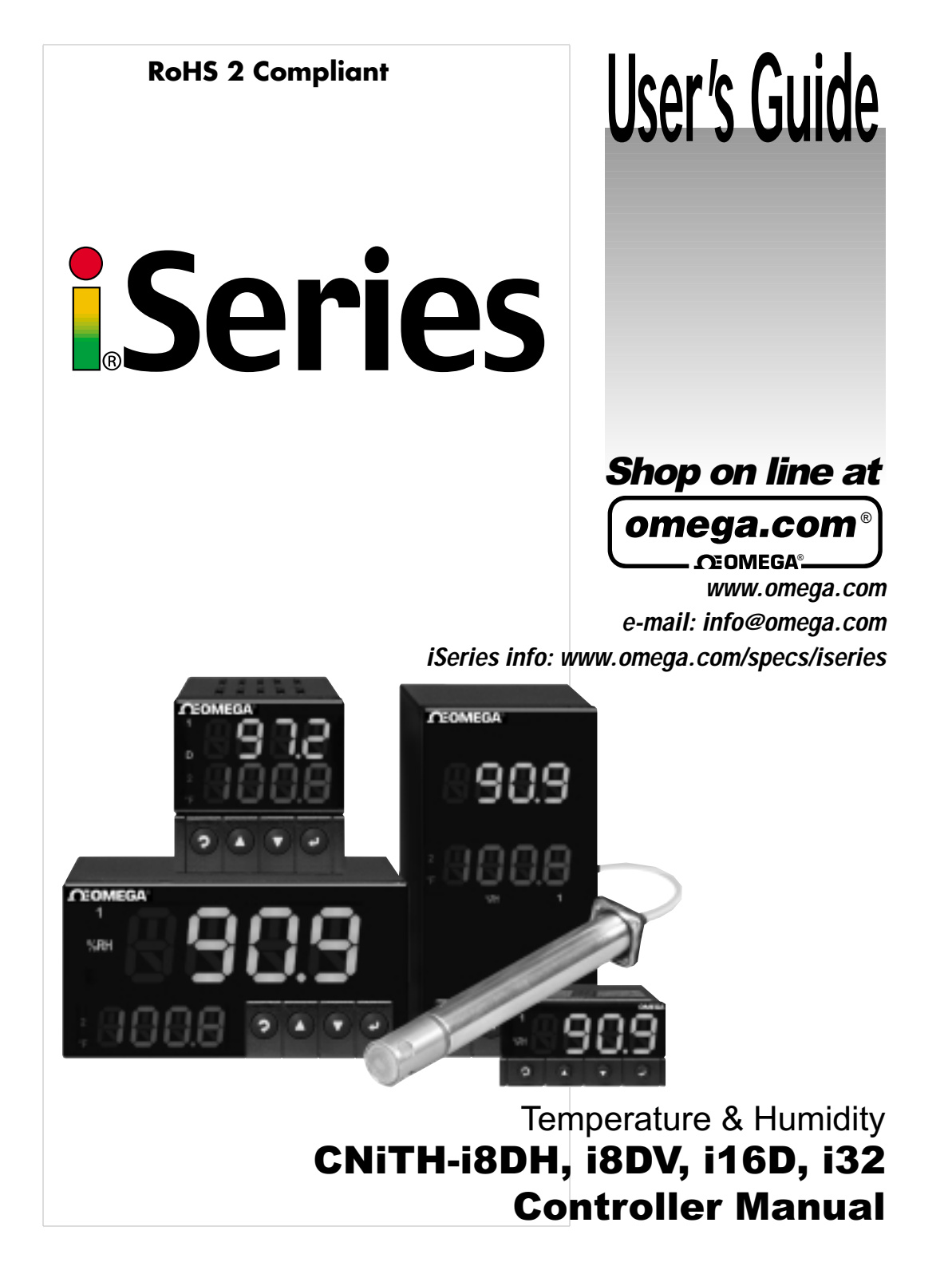

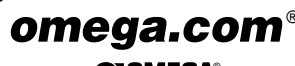

\_\_\_\_ Ĵeomega®\_\_\_

| OMEGAnet <sup>®</sup> On-Line Service |
|---------------------------------------|
| www.omega.com                         |

Internet e-mail info@omega.com

#### **Servicing North America:**

| USA:<br>ISO 9001 Certified            | One Omega Drive, P.O. Box 404<br>Stamford CT 06907-0047<br>TEL: (203) 359-1660<br>e-mail: info@omega.com                                                                   | 7<br>FAX: (203) 359-7700                                           |
|---------------------------------------|----------------------------------------------------------------------------------------------------|--------------------------------------------------------------------|
| Canada:                               | 976 Bergar<br>Laval (Quebec) H7L 5A1<br>TEL: (514) 856-6928<br>e-mail: info@omega.ca                                                                                       | FAX: (514) 856-6886                                                |
| For immed                             | iate technical or applic                                                                                                    | ation assistance:                                                  |
| USA and Canada:                       | Sales Service: 1-800-826-6342 /<br>Customer Service: 1-800-622-23<br>Engineering Service: 1-800-872-                                                                       | 1-800-TC-OMEGA®<br>i78 / 1-800-622-BEST®<br>9436 / 1-800-USA-WHEN® |
| Mexico and<br>Latin America:          | TEL: (001)800-TC-OMEGA®<br>En Español: (001) 203-359-7803<br>e-mail: espanol@omega.com                                                                                     | FAX: (001) 203-359-7807                                            |
|                                       | Servicing Europe                                                                                                    | :                                                                  |
| Benelux:                              | Postbus 8034, 1180 LA Amstelve<br>TEL: +31 20 3472121<br>Toll Free in Benelux: 0800 09933<br>e-mail: sales@omegaeng.nl                                                     | een, The Netherlands<br>FAX: +31 20 6434643<br>344                 |
| Czech Republic:                       | Frystatska 184, 733 01 Karviná<br>TEL: +420 59 6311899<br>e-mail: info@omegashop.cz                                                                                        | FAX: +420 59 6311114                                               |
| France:                               | 11, rue Jacques Cartier, 78280 0<br>TEL: +33 1 61 37 29 00<br>Toll Free in France: 0800 466 34<br>e-mail: sales@omega.fr                                                   | Guyancourt<br>FAX: +33 1 30 57 54 27<br>2                          |
| Germany/Austria:                      | Daimlerstrasse 26, D-75392 Dec<br>TEL: +49 7056 9398-0<br>Toll Free in Germany: 0800 639<br>e-mail: info@omega.de                                                          | kenpfronn, Germany<br>FAX: +49 7056 9398-29<br>7678                |
| United Kingdom:<br>ISO 9002 Certified | One Omega Drive<br>River Bend Technology Centre<br>Northbank, Irlam Manchester M<br>TEL: +44 161 777 6611<br>Toll Free in England: 0800 488 4<br>e-mail: sales@omega.co.uk | 44 5BD United Kingdom<br>FAX: +44 161 777 6622<br>88               |

It is the policy of OMEGA to comply with all worldwide safety and EMC/EMI regulations that apply. OMEGA is constantly pursuing certification of its products to the European New Approach Directives. OMEGA will add the mark to every appropriate device upon certification.

The information contained in this document is believed to be correct, but OMEGA Engineering, Inc. accepts no liability for any errors it contains, and reserves the right to alter specifications without notice.

WARNING: These products are not designed for use in, and should not be used for, patient-connected applications.

A This device is marked with the international caution symbol. It is important to read the Setup Guide before installing or commissioning this device as the guide contains important information relating to safety and EMC.

# TABLE OF CONTENTS

| Part 1: | Introd  | luction                                                                                  | 2  |
|---------|---------|------------------------------------------------------------------------------------------|----|
|         | 1.1     | Description                                                                              | 2  |
|         | 1.2     | Safety Considerations                                                                    | 3  |
|         | 1.3     | Before You Begin                                                                         | 4  |
| Dart 2. | Satun   |                                                                                          | 5  |
| rait Z. | 2 1     | Front Panel                                                                              | 5  |
|         | 22      | Rear Panel Connections                                                                   | 0  |
|         | 2.3     | Electrical Installation                                                                  | 7  |
|         |         | 2.3.1 Power Connections                                                                  | 7  |
|         |         | 2.3.2 Humidity and Temperature Probe                                                     | 8  |
|         |         | 2.3.3 Wiring Óutputs - Wiring Hookup                                                     | 9  |
|         |         | 2.3.4 Dual Display Color Setup                                                           | 11 |
|         | _       |                                                                                          |    |
| Part 3: | Opera   | tion: Configuration Mode                                                                 | 12 |
|         | 3.1     | Introduction                                                                             | 12 |
|         |         | Turning your Instrument On for the First Time<br>Buttons Eurotions in Configuration Mode |    |
|         | 3 2     | Manu Configuration                                                                       | 13 |
|         | J.Z     | 3 2 1 ID Number                                                                          | 14 |
|         |         | 3.2.7 Setnoints                                                                          | 15 |
|         |         | 3.2.3 Configuration Menu                                                                 | 15 |
|         |         | 3.2.4 Reading Configuration Menu                                                         |    |
|         |         | 3.2.5 Alarm 1 Menu                                                                       | 17 |
|         |         | 3.2.6 Analog Output (Retransmission) Menu                                                | 21 |
|         |         | 3.2.7 Alarm 2 Menu                                                                       | 24 |
|         |         | 3.2.8 Loop Break Time Menu/Field Calibration                                             | 25 |
|         |         | 3.2.9 Output 1 Menu                                                                      | 27 |
|         |         | 3.2.10 Output 2 Menu                                                                     | 34 |
|         |         | 3.2.11 Ramp and Soak Menu                                                                | 36 |
|         |         | 3.2.12 ID Code Menu                                                                      | 38 |
|         |         | 3.2.13 Communication (Options) Menu                                                      | 40 |
|         |         | 3.2.14 Display Color Selection Menu                                                      | 46 |
| Part 4: | Specif  | fications                                                                                | 49 |
| Part 5: | Factor  | ry Preset Values                                                                         | 52 |
| APPRO   | OVAL II | NFORMATION                                                                               | I. |

# LIST OF FIGURES:

| Figure 2.2Rear Panel Power and Output Connections6Figure 2.3Rear Panel Input Connections6Figure 2.4Main Power Connections7Figure 2.5Probe Wiring Hookup8Figure 2.6Output Connections:3a) Mechanical Relay and SSR Outputs – Wiring Hookup9b) Pulse and Analog Outputs – Wiring Hookup9Figure 2.7Typical Application9Figure 2.8Communication Output:10a) RS-232 Output – Wiring Hookup10b) RS-485 Output – Wiring Hookup10Figure 2.9Excitation Output10Figure 2.10Snubber Circuits Wiring Hookup10Figure 2.11i/8D Locations of S1 and Selectable Jumper Positions11Figure 3.1Flow Chart for ID and Setpoints13Figure 3.2Flow Chart for Reading Configuration Menu15Figure 3.3Flow Chart for Alarm 117Figure 3.4Flow Chart for Alarm 224Figure 3.5Flow Chart for Output 127Figure 3.6Flow Chart for Output 234Figure 3.7Flow Chart for Output 234Figure 3.9Flow Chart for Ramp and Soak36Figure 3.11Flow Chart for Ramp and Soak36Figure 3.12Flow Chart for ID Code38Figure 3.13Flow Chart for Display Color Selection40                                                                                                    | Figure 2.1  | Front Panel Display                                  | 5  |
|----------------------------------------------------------------------------------------------------|-------------|------------------------------------------------------|----|
| Figure 2.3Rear Panel Input Connections6Figure 2.4Main Power Connections7Figure 2.5Probe Wiring Hookup8Figure 2.6Output Connections:a)a)Mechanical Relay and SSR Outputs – Wiring Hookup9b)Pulse and Analog Outputs – Wiring Hookup9Figure 2.7Typical Application9Figure 2.8Communication Output:10a)RS-232 Output – Wiring Hookup10b)RS-485 Output – Wiring Hookup10Figure 2.9Excitation Output10Figure 2.10Snubber Circuits Wiring Hookup10Figure 2.11i/8D Locations of S1 and Selectable Jumper Positions11Figure 3.1Flow Chart for ID and Setpoints13Figure 3.2Flow Chart for Configuration Menu15Figure 3.4Flow Chart for Alarm 117Figure 3.5Flow Chart for Alarm 224Figure 3.7Flow Chart for Conp Break Time25Figure 3.8Flow Chart for Output 127Figure 3.9Flow Chart for Output 234Figure 3.10Flow Chart for Ramp and Soak36Figure 3.11Flow Chart for ID Code38Figure 3.12Flow Chart for Communication Option40Figure 3.13Flow Chart for Display Color Selection46                                                                                                    | Figure 2.2  | Rear Panel Power and Output Connections              | 6  |
| Figure 2.4Main Power Connections7Figure 2.5Probe Wiring Hookup8Figure 2.6Output Connections:8a)Mechanical Relay and SSR Outputs – Wiring Hookup9b)Pulse and Analog Outputs – Wiring Hookup9Figure 2.7Typical Application9Figure 2.8Communication Output:10a)RS-232 Output – Wiring Hookup10b)RS-485 Output – Wiring Hookup10Figure 2.9Excitation Output:10Figure 2.10Snubber Circuits Wiring Hookup10Figure 2.11i/8D Locations of S1 and Selectable Jumper Positions11Figure 3.1Flow Chart for ID and Setpoints13Figure 3.2Flow Chart for Configuration Menu15Figure 3.3Flow Chart for Alarm 117Figure 3.4Flow Chart for Alarm 224Figure 3.5Flow Chart for Coop Break Time25Figure 3.8Flow Chart for Output 127Figure 3.9Flow Chart for Output 234Figure 3.10Flow Chart for Ramp and Soak36Figure 3.11Flow Chart for Ramp and Soak36Figure 3.12Flow Chart for Communication Option40Figure 3.13Flow Chart for Communication Option40Figure 3.13Flow Chart for Communication Option40Figure 3.13Flow Chart for Communication Option40                                                                                                    | Figure 2.3  | Rear Panel Input Connections                         | 6  |
| Figure 2.5Probe Wiring Hookup8Figure 2.6Output Connections:a)a)Mechanical Relay and SSR Outputs – Wiring Hookup9b)Pulse and Analog Outputs – Wiring Hookup9Figure 2.7Typical Application9Figure 2.8Communication Output:10a)RS-232 Output – Wiring Hookup10b)RS-485 Output – Wiring Hookup10Figure 2.9Excitation Output10Figure 2.10Snubber Circuits Wiring Hookup10Figure 2.11i/8D Locations of S1 and Selectable Jumper Positions11Figure 3.1Flow Chart for ID and Setpoints13Figure 3.2Flow Chart for Configuration Menu15Figure 3.3Flow Chart for Alarm 117Figure 3.4Flow Chart for Alarm 224Figure 3.5Flow Chart for Loop Break Time25Figure 3.6Flow Chart for Output 127Figure 3.7Flow Chart for Output 234Figure 3.10Flow Chart for Output 234Figure 3.11Flow Chart for Output 234Figure 3.12Flow Chart for ID Code38Figure 3.13Flow Chart for Communication Option40Figure 3.13Flow Chart for Display Color Selection46                                                                                                    | Figure 2.4  | Main Power Connections                               | 7  |
| Figure 2.6Output Connections:<br>a) Mechanical Relay and SSR Outputs – Wiring Hookup9<br>b) Pulse and Analog Outputs – Wiring Hookup9Figure 2.7Typical Application9Figure 2.8Communication Output:<br>a) RS-232 Output – Wiring Hookup10<br>b) RS-485 Output – Wiring HookupFigure 2.9Excitation Output.<br>IV10Figure 2.10Snubber Circuits Wiring Hookup10Figure 2.11i/8D Locations of S1 and Selectable Jumper Positions11Figure 3.1Flow Chart for ID and Setpoints13Figure 3.2Flow Chart for Reading Configuration Menu16Figure 3.3Flow Chart for Alarm 117Figure 3.4Flow Chart for Alarm 224Figure 3.7Flow Chart for Loop Break Time25Figure 3.8Flow Chart for Output 127Figure 3.9Flow Chart for Output 234Figure 3.10Flow Chart for Ramp and Soak36Figure 3.11Flow Chart for ID Code38Figure 3.12Flow Chart for Communication Option40Figure 3.13Flow Chart for Communication Option40                                                                                                    | Figure 2.5  | Probe Wiring Hookup                                  | 8  |
| a) Mechanical Relay and SSR Outputs – Wiring Hookup 9<br>b) Pulse and Analog Outputs – Wiring Hookup 9<br>Figure 2.7 Typical Application 9<br>Figure 2.8 Communication Output:<br>a) RS-232 Output – Wiring Hookup 10<br>b) RS-485 Output – Wiring Hookup 10<br>Figure 2.9 Excitation Output 10<br>Figure 2.10 Snubber Circuits Wiring Hookup 10<br>Figure 2.11 i/8D Locations of S1 and Selectable Jumper Positions 11<br>Figure 3.1 Flow Chart for ID and Setpoints 13<br>Figure 3.2 Flow Chart for Configuration Menu 15<br>Figure 3.3 Flow Chart for Reading Configuration Menu 16<br>Figure 3.4 Flow Chart for Alarm 1 17<br>Figure 3.5 Flow Chart for Analog Output (Retransmission) 21<br>Figure 3.7 Flow Chart for Output 1 27<br>Figure 3.8 Flow Chart for Output 1 27<br>Figure 3.9 Flow Chart for Output 2 34<br>Figure 3.10 Flow Chart for Ramp and Soak 36<br>Figure 3.11 Flow Chart for Ramp and Soak 36<br>Figure 3.12 Flow Chart for ID Code 38<br>Figure 3.13 Flow Chart for ID Code 38<br>Figure 3.14 Flow Chart for Communication Option 40<br>Figure 3.15 Flow Chart for Display Color Selection 46                                                                                                    | Figure 2.6  | Output Connections:                                  |    |
| b) Pulse and Analog Outputs – Wiring Hookup                                                                                                    | <b>J</b>    | a) Mechanical Relay and SSR Outputs – Wiring Hookup  | 9  |
| Figure 2.7Typical Application9Figure 2.8Communication Output:<br>a)<br>RS-232 Output – Wiring Hookup10<br>b)<br>RS-485 Output – Wiring Hookup10<br>b)<br>RS-485 Output – Wiring HookupFigure 2.9Excitation Output10Figure 2.10Snubber Circuits Wiring Hookup10Figure 2.11i/8D Locations of S1 and Selectable Jumper Positions11Figure 2.12i/16D Location of S1 and Selectable Jumper Positions11Figure 3.1Flow Chart for ID and Setpoints13Figure 3.2Flow Chart for Configuration Menu15Figure 3.3Flow Chart for Reading Configuration Menu16Figure 3.4Flow Chart for Alarm 117Figure 3.5Flow Chart for Alarm 224Figure 3.6Flow Chart for Loop Break Time25Figure 3.7Flow Chart for Output 127Figure 3.8Flow Chart for Output 234Figure 3.10Flow Chart for Ramp and Soak36Figure 3.11Flow Chart for Ramp and Soak36Figure 3.12Flow Chart for Communication Option40Figure 3.13Flow Chart for Communication Option40Figure 3.13Flow Chart for Display Color Selection46                                                                                                    |             | b) Pulse and Analog Outputs – Wiring Hookup          | 9  |
| Figure 2.8Communication Output:<br>a)<br>RS-232 Output – Wiring Hookup10<br>b)<br>RS-485 Output – Wiring Hookup10<br>for the second second seco | Figure 2.7  | Typical Application                                  | 9  |
| a)RS-232 Output – Wiring Hookup10b)RS-485 Output – Wiring Hookup10Figure 2.9Excitation Output10Figure 2.10Snubber Circuits Wiring Hookup10Figure 2.11i/8D Locations of S1 and Selectable Jumper Positions11Figure 2.12i/16D Location of S1 and Selectable Jumper Positions11Figure 3.1Flow Chart for ID and Setpoints13Figure 3.2Flow Chart for Configuration Menu15Figure 3.3Flow Chart for Reading Configuration Menu16Figure 3.4Flow Chart for Alarm 117Figure 3.5Flow Chart for Alarm 224Figure 3.6Flow Chart for Alarm 224Figure 3.7Flow Chart for Output 127Figure 3.8Flow Chart for Output 234Figure 3.10Flow Chart for Ramp and Soak36Figure 3.11Flow Chart for ID Code38Figure 3.12Flow Chart for Communication Option40Figure 3.13Flow Chart for Display Color Selection46                                                                                                    | Figure 2.8  | Communication Output:                                |    |
| b)RS-485 Output – Wiring Hookup10Figure 2.9Excitation Output10Figure 2.10Snubber Circuits Wiring Hookup10Figure 2.11i/8D Locations of S1 and Selectable Jumper Positions11Figure 2.12i/16D Location of S1 and Selectable Jumper Positions11Figure 3.1Flow Chart for ID and Setpoints13Figure 3.2Flow Chart for Configuration Menu15Figure 3.3Flow Chart for Reading Configuration Menu16Figure 3.4Flow Chart for Alarm 117Figure 3.5Flow Chart for Analog Output (Retransmission)21Figure 3.6Flow Chart for Loop Break Time25Figure 3.7Flow Chart for Output 127Figure 3.9Flow Chart for Output 234Figure 3.10Flow Chart for Ramp and Soak36Figure 3.12Flow Chart for Communication Option40Figure 3.13Flow Chart for Display Color Selection46                                                                                                    | <b>J</b>    | a) RS-232 Output – Wiring Hookup                     | 10 |
| Figure 2.9Excitation Output10Figure 2.10Snubber Circuits Wiring Hookup10Figure 2.11i/8D Locations of S1 and Selectable Jumper Positions11Figure 2.12i/16D Location of S1 and Selectable Jumper Positions11Figure 3.1Flow Chart for ID and Setpoints13Figure 3.2Flow Chart for Configuration Menu15Figure 3.3Flow Chart for Reading Configuration Menu16Figure 3.4Flow Chart for Alarm 117Figure 3.5Flow Chart for Analog Output (Retransmission)21Figure 3.6Flow Chart for Loop Break Time25Figure 3.8Flow Chart for Output 127Figure 3.9Flow Chart for Ramp and Soak36Figure 3.10Flow Chart for ID Code38Figure 3.12Flow Chart for Display Color Selection46                                                                                                    |             | b) RS-485 Output – Wiring Hookup                     | 10 |
| Figure 2.10Snubber Circuits Wiring Hookup10Figure 2.11i/8D Locations of S1 and Selectable Jumper Positions11Figure 2.12i/16D Location of S1 and Selectable Jumper Positions11Figure 3.1Flow Chart for ID and Setpoints13Figure 3.2Flow Chart for Configuration Menu15Figure 3.3Flow Chart for Reading Configuration Menu16Figure 3.4Flow Chart for Alarm 117Figure 3.5Flow Chart for Analog Output (Retransmission)21Figure 3.6Flow Chart for Loop Break Time25Figure 3.7Flow Chart for Output 127Figure 3.9Flow Chart for Ramp and Soak36Figure 3.10Flow Chart for Ramp and Soak36Figure 3.12Flow Chart for Communication Option40Figure 3.13Flow Chart for Display Color Selection46                                                                                                    | Figure 2.9  | Excitation Output                                    | 10 |
| Figure 2.11i/8D Locations of S1 and Selectable Jumper Positions11Figure 2.12i/16D Location of S1 and Selectable Jumper Positions11Figure 3.1Flow Chart for ID and Setpoints13Figure 3.2Flow Chart for Configuration Menu15Figure 3.3Flow Chart for Reading Configuration Menu16Figure 3.4Flow Chart for Alarm 117Figure 3.5Flow Chart for Analog Output (Retransmission)21Figure 3.6Flow Chart for Alarm 224Figure 3.7Flow Chart for Loop Break Time25Figure 3.8Flow Chart for Output 127Figure 3.9Flow Chart for Ramp and Soak36Figure 3.10Flow Chart for ID Code38Figure 3.12Flow Chart for Communication Option40Figure 3.13Flow Chart for Display Color Selection46                                                                                                    | Figure 2.10 | Snubber Circuits Wiring Hookup                       | 10 |
| Figure 2.12i/16D Location of S1 and Selectable Jumper Positions11Figure 3.1Flow Chart for ID and Setpoints13Figure 3.2Flow Chart for Configuration Menu15Figure 3.3Flow Chart for Reading Configuration Menu16Figure 3.4Flow Chart for Alarm 117Figure 3.5Flow Chart for Analog Output (Retransmission)21Figure 3.6Flow Chart for Alarm 224Figure 3.7Flow Chart for Loop Break Time25Figure 3.8Flow Chart for Output 127Figure 3.9Flow Chart for Output 234Figure 3.10Flow Chart for Ramp and Soak36Figure 3.12Flow Chart for Communication Option40Figure 3.13Flow Chart for Display Color Selection46                                                                                                    | Figure 2.11 | i/8D Locations of S1 and Selectable Jumper Positions | 11 |
| Figure 3.1Flow Chart for ID and Setpoints13Figure 3.2Flow Chart for Configuration Menu15Figure 3.3Flow Chart for Reading Configuration Menu16Figure 3.4Flow Chart for Alarm 117Figure 3.5Flow Chart for Analog Output (Retransmission)21Figure 3.6Flow Chart for Alarm 224Figure 3.7Flow Chart for Loop Break Time25Figure 3.8Flow Chart for Output 127Figure 3.9Flow Chart for Output 234Figure 3.10Flow Chart for Ramp and Soak36Figure 3.11Flow Chart for Communication Option40Figure 3.13Flow Chart for Display Color Selection46                                                                                                    | Figure 2.12 | i/16D Location of S1 and Selectable Jumper Positions | 11 |
| Figure 3.2Flow Chart for Configuration Menu15Figure 3.3Flow Chart for Reading Configuration Menu16Figure 3.4Flow Chart for Alarm 117Figure 3.5Flow Chart for Analog Output (Retransmission)21Figure 3.6Flow Chart for Alarm 224Figure 3.7Flow Chart for Loop Break Time25Figure 3.8Flow Chart for Output 127Figure 3.9Flow Chart for Output 234Figure 3.10Flow Chart for Ramp and Soak36Figure 3.11Flow Chart for ID Code38Figure 3.12Flow Chart for Communication Option40Figure 3.13Flow Chart for Display Color Selection46                                                                                                    | Figure 3.1  | Flow Chart for ID and Setpoints                      | 13 |
| Figure 3.3Flow Chart for Reading Configuration Menu16Figure 3.4Flow Chart for Alarm 117Figure 3.5Flow Chart for Analog Output (Retransmission)21Figure 3.6Flow Chart for Alarm 224Figure 3.7Flow Chart for Loop Break Time25Figure 3.8Flow Chart for Output 127Figure 3.9Flow Chart for Output 234Figure 3.10Flow Chart for Ramp and Soak36Figure 3.11Flow Chart for ID Code38Figure 3.12Flow Chart for Communication Option40Figure 3.13Flow Chart for Display Color Selection46                                                                                                    | Figure 3.2  | Flow Chart for Configuration Menu                    | 15 |
| Figure 3.4Flow Chart for Alarm 117Figure 3.5Flow Chart for Analog Output (Retransmission)21Figure 3.6Flow Chart for Alarm 224Figure 3.7Flow Chart for Loop Break Time25Figure 3.8Flow Chart for Output 127Figure 3.9Flow Chart for Output 234Figure 3.10Flow Chart for Ramp and Soak36Figure 3.11Flow Chart for ID Code38Figure 3.12Flow Chart for Communication Option40Figure 3.13Flow Chart for Display Color Selection46                                                                                                    | Figure 3.3  | Flow Chart for Reading Configuration Menu            | 16 |
| Figure 3.5Flow Chart for Analog Output (Retransmission)21Figure 3.6Flow Chart for Alarm 224Figure 3.7Flow Chart for Loop Break Time25Figure 3.8Flow Chart for Output 127Figure 3.9Flow Chart for Output 234Figure 3.10Flow Chart for Ramp and Soak36Figure 3.11Flow Chart for ID Code38Figure 3.12Flow Chart for Communication Option40Figure 3.13Flow Chart for Display Color Selection46                                                                                                    | Figure 3.4  | Flow Chart for Alarm 1                               | 17 |
| Figure 3.6Flow Chart for Alarm 224Figure 3.7Flow Chart for Loop Break Time25Figure 3.8Flow Chart for Output 127Figure 3.9Flow Chart for Output 234Figure 3.10Flow Chart for Ramp and Soak36Figure 3.11Flow Chart for ID Code38Figure 3.12Flow Chart for Communication Option40Figure 3.13Flow Chart for Display Color Selection46                                                                                                    | Figure 3.5  | Flow Chart for Analog Output (Retransmission)        | 21 |
| Figure 3.7Flow Chart for Loop Break Time25Figure 3.8Flow Chart for Output 127Figure 3.9Flow Chart for Output 234Figure 3.10Flow Chart for Ramp and Soak36Figure 3.11Flow Chart for ID Code38Figure 3.12Flow Chart for Communication Option40Figure 3.13Flow Chart for Display Color Selection46                                                                                                    | Figure 3.6  | Flow Chart for Alarm 2                               | 24 |
| Figure 3.8Flow Chart for Output 127Figure 3.9Flow Chart for Output 234Figure 3.10Flow Chart for Ramp and Soak36Figure 3.11Flow Chart for ID Code38Figure 3.12Flow Chart for Communication Option40Figure 3.13Flow Chart for Display Color Selection46                                                                                                    | Figure 3.7  | Flow Chart for Loop Break Time                       | 25 |
| Figure 3.9Flow Chart for Output 234Figure 3.10Flow Chart for Ramp and Soak36Figure 3.11Flow Chart for ID Code38Figure 3.12Flow Chart for Communication Option40Figure 3.13Flow Chart for Display Color Selection46                                                                                                    | Figure 3.8  | Flow Chart for Output 1                              | 27 |
| Figure 3.10Flow Chart for Ramp and Soak                                                                                                    | Figure 3.9  | Flow Chart for Output 2                              | 34 |
| Figure 3.11Flow Chart for ID Code                                                                                                    | Figure 3.10 | Flow Chart for Ramp and Soak                         | 36 |
| Figure 3.12Flow Chart for Communication Option40Figure 3.13Flow Chart for Display Color Selection46                                                                                                    | Figure 3.11 | Flow Chart for ID Code                               | 38 |
| Figure 3.13 Flow Chart for Display Color Selection                                                                                                    | Figure 3.12 | Flow Chart for Communication Option                  | 40 |
|                                                                                                    | Figure 3.13 | Flow Chart for Display Color Selection               | 46 |

## LIST OF TABLES:

| Table 2.1 | Front Panel Annunciators              | 5  |
|-----------|---------------------------------------|----|
| Table 2.2 | Rear Panel Connector                  | 6  |
| Table 2.3 | Fuse Requirement                      | 7  |
| Table 3.1 | Button Function in Configuration Mode |    |
| Table 3.2 | Command Letters and Suffix for iTH    | 41 |
| Table 5.1 | Factory Preset Values                 |    |

# **NOTES, WARNINGS and CAUTIONS**

Information that is especially important to note is identified by following labels:

- NOTE
- WARNING or CAUTION
- IMPORTANT
- TIP

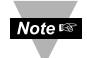

**NOTE:** Provides you with information that is important to successfully setup and use the Programmable Digital Meter.

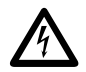

**CAUTION or WARNING:** Tells you about the risk of electrical shock.

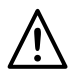

**CAUTION, WARNING or IMPORTANT:** Tells you of circumstances or practices that can effect the instrument's functionality and must refer to accompanying documents.

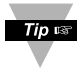

**TIP:** Provides you helpful hints.

#### PART 1 INTRODUCTION 1.1 Description

The iTH Series instruments monitor and control both temperature and relative humidity.

- Used with an iTH probe the controller comes with dual displays. The top displays relative humidity and the bottom displays temperature. Relative Humidity can be toggled with Temperature readings (by pressing the button) or Dewpoint readings (by pressing the button). Dewpoint is the temperature at which water vapor from the air begins to form droplets and condenses on surfaces that are colder than the dewpoint of air.
- The temperature and humidity control can be achieved by using on/off or PID heat/cool control strategy. Control can be optimized with an auto tune feature. The instrument offers a ramp to setpoint with timed soak period before switching off the output.

The instruments are simple to configure and use, while providing tremendous versatility and a wealth of powerful features. The iTH Series instruments are available either as monitors or controllers. The monitors are extremely accurate programmable digital panel meters displaying humidity, temperature, or dew point. The controllers also provide dual loop control for both humidity and temperature and are easily programmed for any control or alarming requirement from simple on-off to full autotune PID control.

The iTH family of meters and controllers are available in four true DIN Sizes with NEMA 4, IP65 splash resistant bezels: the ultra compact 1/32 DIN (the world's smallest dual loop Humidity + Temperature controller); the popular midsize 1/16 DIN square bezel with dual display; the 1/8 DIN vertical, and the 1/8 DIN horizontal with the big bright 21mm digits.

The iTH series LED displays can be programmed to change color between Green, Amber, and Red at any set point or alarm point.

The iTH controller models offer a choice of two control or alarm outputs in almost any combination: solid state relays (SSR); Form "C" SPDT (Single Pole Double Throw) relays; pulsed 10 Vdc output for use with an external SSR; or Analog Output selectable for control or retransmission of the process value. Universal power supply accepts 90 to 240 Vac. Low voltage power option accepts 24 Vac or 12 to 36 Vdc.

The Networking and Communications options include direct Ethernet LAN connectivity with an Embedded Web Server, and serial communications. The -C24 serial communications option includes both RS-232 and RS-485. Protocols include both MODBUS and a straightforward ASCII protocol. The -C4EI option includes both Ethernet and RS-485 ASCII/MODBUS on one device.

The iTH Series meters and controllers are designed for easy integration with popular industrial automation, data acquisition and control programs as well as Microsoft Visual Basic and Excel. provides free configuration and data acquisition software and demos which makes it fast and easy to get up and running with many applications.

# **1.2 Safety Considerations**

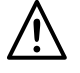

This device is marked with the international caution symbol. It is important to read this manual before installing or commissioning this device as it contains important information relating to Safety and EMC (Electromagnetic Compatibility).

This instrument is a panel mount device protected in accordance with EN 61010-1:2001, electrical safety requirements for electrical equipment for measurement, control and laboratory. Installation of this instrument should be done by qualified personnel. In order to ensure safe operation, the following instructions should be followed.

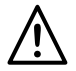

This instrument has no power-on switch. An external switch or circuitbreaker shall be included in the building installation as a disconnecting device. It shall be marked to indicate this function, and it shall be in close proximity to the equipment within easy reach of the operator. The switch or circuit-breaker shall meet the relevant requirements of IEC 947–1 and IEC 947-3 (International Electrotechnical Commission). The switch shall not be incorporated in the main supply cord.

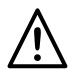

Furthermore, to provide protection against excessive energy being drawn from the main supply in case of a fault in the equipment, an overcurrent protection device shall be installed.

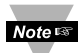

- Do not exceed voltage rating on the label located on the top of the instrument housing.
- Always disconnect power before changing signal and power connections.
- Do not use this instrument on a work bench without its case for safety reasons.
- Do not operate this instrument in flammable or explosive atmospheres.
- Do not expose this instrument to rain or moisture.
- Unit mounting should allow for adequate ventilation to ensure instrument does not exceed operating temperature rating.
- Use electrical wires with adequate size to handle mechanical strain and power requirements. Install without exposing bare wire outside the connector to minimize electrical shock hazards.

## **EMC Considerations**

- Whenever EMC is an issue, always use shielded cables.
- Never run signal and power wires in the same conduit.
- Use signal wire connections with twisted-pair cables.
- Install Ferrite Bead(s) on signal wires close to the instrument if EMC problems persist.

#### Failure to follow all instructions and warnings may result in injury!

## 1.3 Before You Begin

#### **Inspecting Your Shipment:**

Remove the packing slip and verify that you have received everything listed. Inspect the container and equipment for signs of damage as soon as you receive the shipment. Note any evidence of rough handling in transit. Immediately report any damage to the shipping agent. The carrier will not honor damage claims unless all shipping material is saved for inspection. After examining and removing the contents, save the packing material and carton in the event reshipment is necessary.

#### **Customer Service:**

If you need assistance, please call the nearest Customer Service Department, listed in this manual.

#### Manuals, Software:

The latest Operation and Communication Manual as well as free configuration software and ActiveX controls are available from the website listed in this manual or on the CD-ROM enclosed with your shipment.

Tip 🖙

For first-time users: Refer to the QuickStart Manual for basic operation and set-up instructions.

If you have the Serial Communications/Ethernet Option you can easily configure the controller on your computer or on-line.

#### To Disable Outputs:

To ensure that menu changes are properly stored, Standby Mode should be used during setup of the instrument. During Standby Mode, the instrument remains in a ready condition, but all outputs are disabled. Standby Mode is useful when maintenence of the system is necessary.

When the instrument is in "RUN" Mode, **push O twice** to disable all outputs and alarms. It is now in "STANDBY" Mode. **Push O once** more to resume "RUN" Mode.

**PUSH O TWICE** to disable the system during an **EMERGENCY**.

#### To Reset the Meter:

When the controller is in the "MENU" Mode, **push O once** to direct controller one step backward of the top menu item.

**Push ● twice** to reset controller, prior to resuming "Run" Mode except after "Alarms", that will go to the "Run" Mode without resetting the controller.

#### PART 2 SETUP 2.1 Front Panel

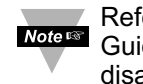

Refer to the Quick Start Guide for assembly and disassembly instructions.

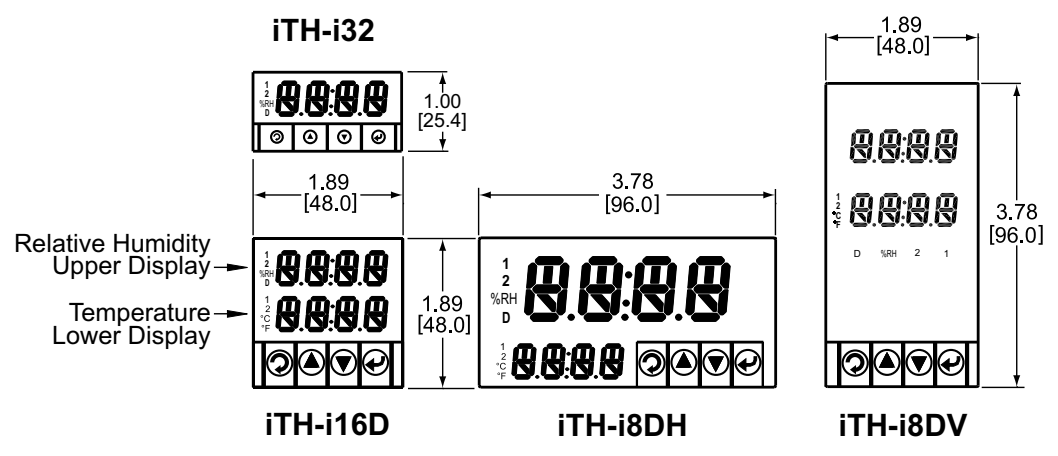

# Figure 2.1 Front Panel Display

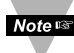

The upper display may be RH, Temperature or Dewpoint readings depending on your Reading Configuration selections. Factory defaults are shown in **Figure 2.1**. The Dual Display allows the user to observe the Relative Humidity or Dewpoint (upper display) and Temperature Value (lower display), at the same time.

## Table 2.1 Front Panel Annunciators

| 1                     | Output 1/Setpoint 1/ Alarm 1 indicator                                        |
|-----------------------|-------------------------------------------------------------------------------|
| 2                     | Output 2/Setpoint 2/ Alarm 2 indicator                                        |
| °C                    | °C unit indicator for Temperature or Dewpoint                                 |
| °F                    | °F unit indicator for Temperature or Dewpoint                                 |
| %RH                   | Display shows the Percent Relative Humidity                                   |
| D                     | Display shows the Dewpoint                                                    |
| $\odot$               | Changes display to Configuration Mode and advances through menu items*        |
| 0                     | Used in Program Mode:                                                         |
|                       | On Dual Display: swaps the upper and lower displays from RH readings to       |
|                       | Temperature readings. Note: this eliminates the small LED ennuciators*        |
|                       | On Single Display units: replaces RH readings to Temperature readings*        |
| 0                     | Used in Program Mode:                                                         |
|                       | On Dual Display: changes upper display from RH readings to Dewpoint readings* |
|                       | On Single Display units: replaces RH readings to Dewpoint readings*           |
| •                     | Accesses submenus in Configuration Mode and stores selected values*           |
| * <u>Coo</u> <u>F</u> | Part 2 Operation: Configuration Made                                          |

See Part 3 Operation: Configuration Mode.

# 2.2 Rear Panel Connections

The rear panel connections are shown in Figures 2.2 and 2.3.

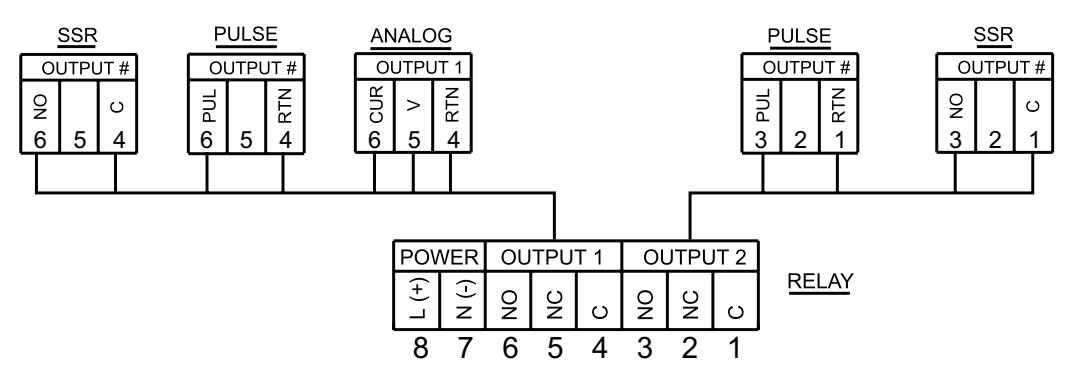

Figure 2.2 Rear Panel Power and Output Connections

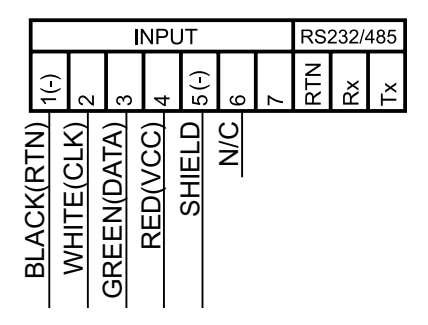

## Figure 2.3 Rear Panel Input Connections

 Table 2.2 Rear Panel Connector

| POWER    | AC/DC Power Connector: All models                                                                                        |
|----------|----------------------------------------------------------------------------------------------------|
| INPUT    | iTH-PROBE                                                                                                    |
| OUTPUT 1 | Based on one of the following models:<br>Relay SPDT<br>Solid State Relay<br>Pulse<br>Analog Output (Voltage and Current) |
| OUTPUT 2 | Based on one of the following models:<br>Relay SPDT<br>Solid State Relay<br>Pulse                                        |
| OPTION   | Based on one of the following models:<br>RS-232C or RS-485 programmable<br>Excitation                                    |

# 2.3 Electrical Installation

## 2.3.1 Power Connections

**Caution:** Do not connect power to your device until you have completed all input and output connections. Failure to do so may result in injury!

Connect the main power connections as shown in Figure 2.4.

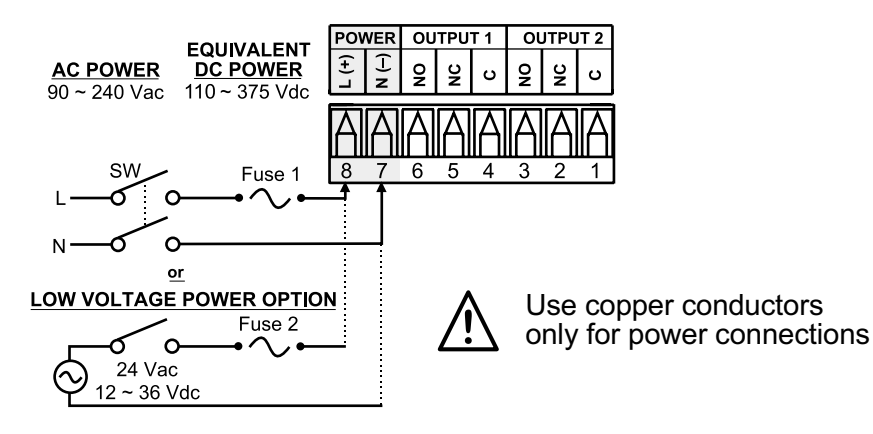

### Figure 2.4 Main Power Connections

#### Table 2.3 Fuse Requirement (see specifications)

| FUSE   | Connector | Output Type | For 115Vac | For 230Vac | DC        |
|--------|-----------|-------------|------------|------------|-----------|
| FUSE 1 | Power     | N/A         | 100 mA(T)  | 100 mA(T)  | 100 mA(T) |
| FUSE 2 | Power     | N/A         | N/A        | N/A        | 400 mA(T) |

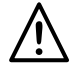

For the low voltage power option, in order to maintain the same degree of protection as the standard high voltage input power units (90 - 240 Vac), always use a Safety Agency Approved DC or AC source with the same Overvoltage Category and pollution degree as the standard AC unit (90 - 240 Vac).

Note 🖙

The Safety European Standard EN61010-1 for measurement, control, and laboratory equipment requires that fuses must be specified based on IEC127. This standard specifies for a Time-lag fuse, the letter code "T". The above recommended fuses are of the type IEC127-2-sheet III. Be aware that there are significant differences between the requirements listed in the UL 248-14/CSA 248.14 and the IEC 127 fuse standards. As a result, no single fuse can carry all approval listings. A 1.0 Amp IEC fuse is approximately equivalent to a 1.4 Amp UL/CSA fuse. It is advised to consult the manufacturer's data sheets for a cross-reference.

## 2.3.2 Humidity and Temperature Probe

The figure below shows the wiring hookup for the temperature and humidity probe.

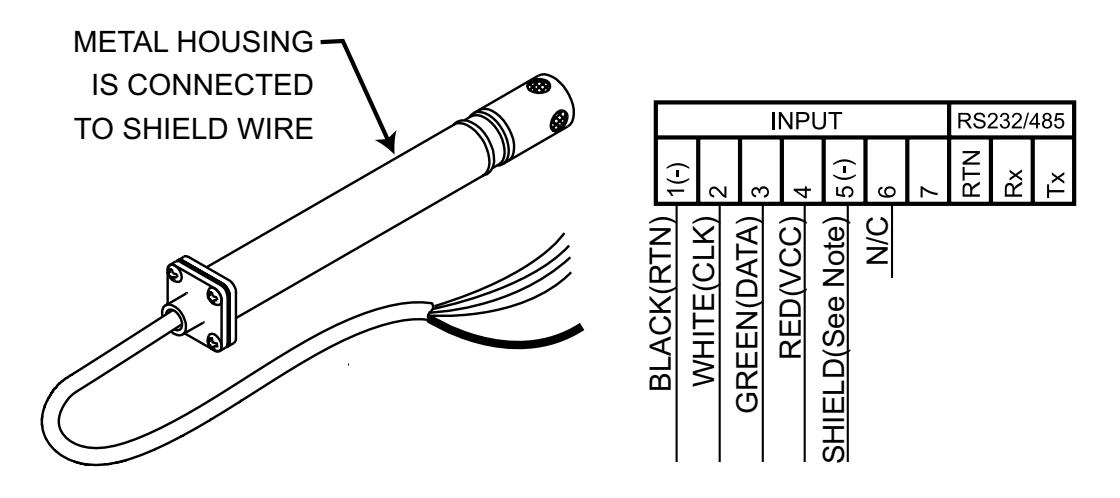

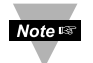

### Choose one which gives the best signal integrity-

1) Connect Probe's Shield to RTN if Probe Housing is <u>not</u> connected to Earth Ground.

OR

2) Connect Probe's Shield to Earth Ground if Probe Housing is <u>not</u> connected to Earth Ground.

## Figure 2.5 Probe Wiring Hookup

## 2.3.3 Wiring Outputs

This meter has two factory installed outputs. The SPDT Mechanical Relay, SPST Solid State Relay, Pulse and Analog Output Connection are shown below.

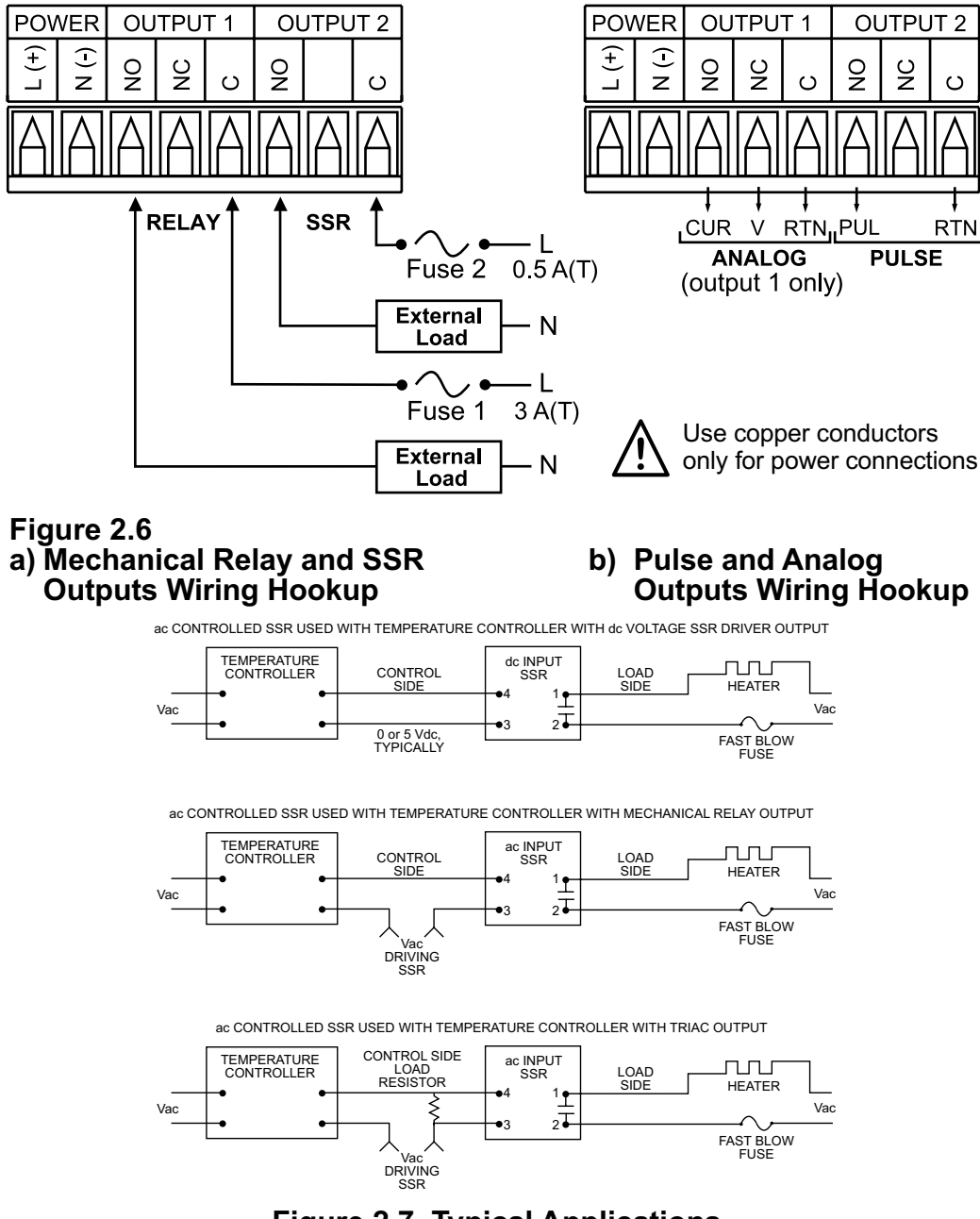

## Figure 2.7 Typical Applications

This device may have a programmable communication output. The RS-232 and RS-485 Output Connection are shown below.

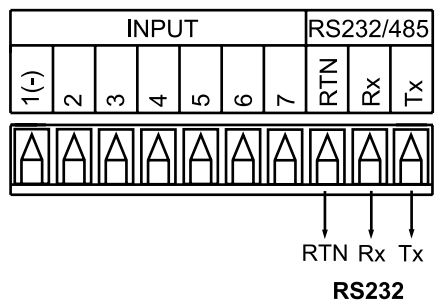

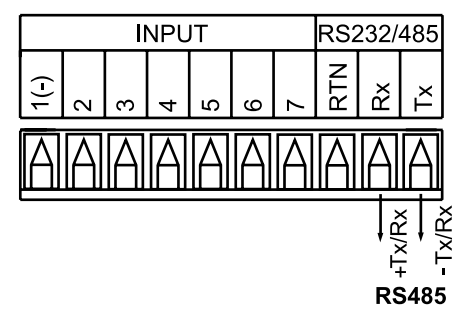

## Figure 2.8 a) RS-232 Output Wiring Hookup

This device may also have an excitation output.

Note 🖙

Excitation is not available if communication option is installed.

If the Dual Display model has a Low Note State Voltage power supply option, then excitation is not available.

# b) RS-485 Output Wiring Hookup

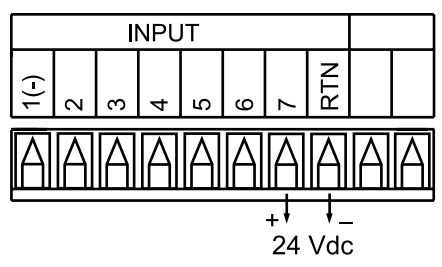

Figure 2.9 **Excitation Output** 

This device has snubber circuits designed to protect the contacts of the mechanical relays when it switches to inductive loads (i.e. solenoids, relays). These snubbers are internally connected between the Common (C) and Normally Open (NO) relay contacts of Output 1 and Output 2.

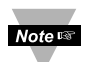

If you have an inductive load connected between Common (C) and Normally Closed (NC) contacts of the mechanical relays and you want to protect them from the rush current during the switching period, you have to connect an external snubber circuit between Common (C) and Normally Closed (NC) contacts as indicated in Figure 2.10.

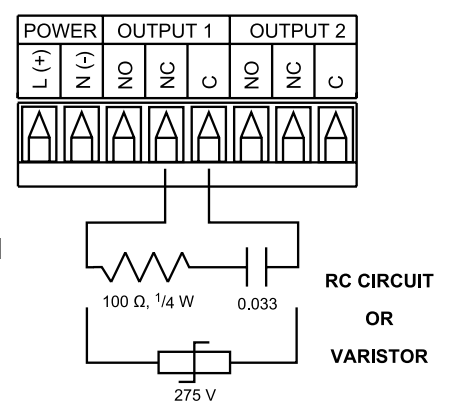

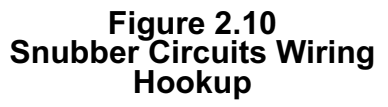

# 2.3.4 Dual Display Color Setup

The dual display option allows the user to change the color of the upper and lower displays.

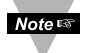

Noter To change the color of the upper display, see Section 3.2.14 (Display Color section).

To change the color of the lower display follow the instructions below: The unit should be removed from the panel and opened.

Noter Refer to the Quick Start Guide for assembly and disassembly instructions.

The S1 jumper is located on the back side of the display board. The location of S1 and pin selection jumpers are shown below.

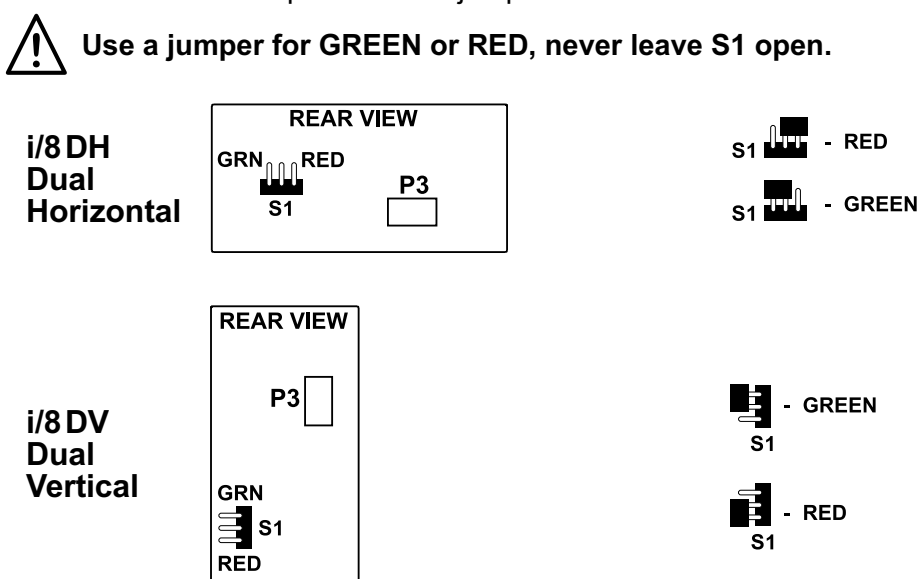

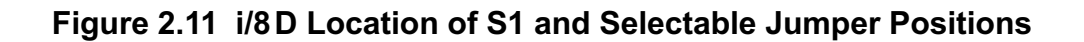

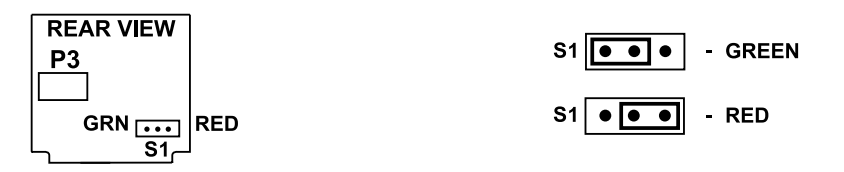

Figure 2.12 i/16D Location of S1 and Selectable Jumper Positions

## PART 3 **OPERATION: Configuration Mode**

#### 3.1 Introduction

The instrument has two different modes of operation. The first, Run Mode, is used to display Temperature and Relative Humidity. The other mode, Menu Configuration Mode, is used to navigate through the menu options and configure the controller. Part 3 of this manual will explain the Menu Configuration Mode. For your instrument to operate properly, the user must first "program" or configure the menu options.

#### Turning your Controller On for the First Time

The device becomes active as soon as it is connected to a power source. It has no On or Off switch. The device at first momentarily shows the software version number, followed by reset **R5E**, and then proceeds to the Run Mode.

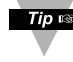

Tipe For first-time users: Refer to the QuickStart Manual for basic operation and set-up instructions.

Tip If you have the Serial Communications/Ethernet Option you can easily configure the controller on your computer or on-line.

#### Table 3.1 Button Function in Configuration Mode

| <b>O</b><br>MENU  | <ul> <li>To enter the Menu, the user must first press  button.</li> <li>Use this button to advance/navigate to the next menu item. The user can navigate through all the top level menus by pressing  .</li> <li>While a parameter is being modified, press  to escape without saving the parameter.</li> </ul>                                                                                                    |
|-------------------|----------------------------------------------------------------------------------------------------|
| O<br>(UP)         | <ul> <li>Press the up O button to scroll through "flashing" selections. When a numerical value is displayed press this key to increase value of a parameter that is currently being modified.</li> <li>Pressing the O button for approximately 3 seconds will speed up the rate at which the set point value increments.</li> <li>In the Run Mode, pressing the O button changes display from RH readings to Temperature readings.</li> </ul>                                                                                                    |
| O<br>(DOWN)       | <ul> <li>Press the down O button to go back to a previous Top Level Menu item.</li> <li>Press this button twice to reset the controller to the Run Mode.</li> <li>When a numerical value is flashing (except set point value) press O to scroll digits from left to right allowing the user to select the desired digit to modify.</li> <li>When a setpoint value is displayed press O to decrease value of a setpoint that is currently being modified. Pressing the O button for approximately 3 seconds will speed up the rate at which the setpoint value is decremented.</li> <li>In the Run Mode, pressing the O button changes from RH readings to Dewpoint readings.</li> </ul> |
| <b>O</b><br>ENTER | <ul> <li>Press the enter O button to access the submenus from a Top Level Menu item.</li> <li>Press O to store a submenu selection or after entering a value — the display will flash a SERC message to confirm your selection.</li> <li>In the Run Mode, press O twice to enable Standby Mode with flashing SEBS.</li> </ul>                                                                                                    |
|                   |                                                                                                    |

**Note** Reset: Except for Alarms, modifying any settings of the menu configuration will reset the instrument prior to resuming Run Mode.

## 3.2 Menu Configuration

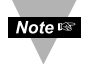

It is required that you put the controller in the Standby Mode for any configuration change other than Setpoints & Alarms.

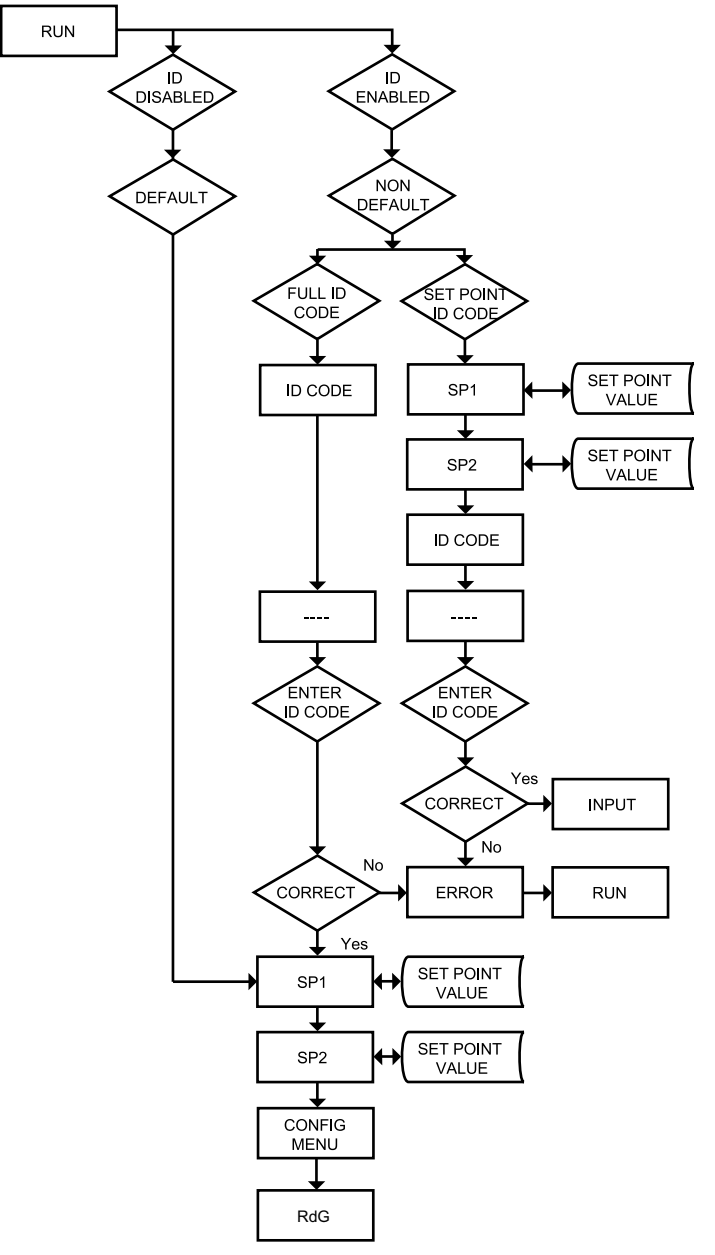

Figure 3.1 Flow Chart for ID and Setpoints

## 3.2.1 ID Number

### TO ENABLE/DISABLE OR CHANGE ID CODE, SEE SECTION 3.2.12.

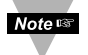

If ID Code is **Disabled** or set as **Default** (0000) the menu will skip ID step to Setpoint Menu.

If ID Code is set to **Full** Security Level and user attempts to enter the Main Menu, they will be prompted for an ID Code.

If ID Code is set to **Setpoint/ID** Security Level and user attempts to enter the Configuration Menu, they will be prompted for an ID Code.

#### ENTERING YOUR NON-DEFAULT FULL SECURITY ID NUMBER.

Press 🕗 1) Display shows 13.

- Press 🖸 2) Display advances to
- Press **O** & **O** 3) Press O to increase digit 0-9. Press O to activate next digit (flashing). Continue to use • and • to enter your 4-digit ID code.
- Press 🖸 4) If the correct ID code is entered, the menu will advance to the Setpoint 1 Menu, otherwise an error message ERRo will be displayed and the instrument will return to the Run Mode.

Note 🖙

To change ID Code, see ID Menu in the Configuration section.

#### ENTERING YOUR NON-DEFAULT SETPOINT/ID SECURITY ID NUMBER.

- Press 🕗 5) Display shows 5P Setpoint 1 Menu.
- 6) Display shows 582 Setpoint 2 Menu. Press 🕗
- 7) Display shows Id ID Code Menu. Press 🕗 Press
  - 8) Display advances to \_\_\_\_.

Press 🖸

Press • & • 9) Use • and • to change your ID Code. 10) If correct ID Code is entered, the display will advance to the INPE Input Menu, otherwise the error message ERRo will be displayed and the controller will return to the Run Mode.

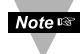

To prevent unauthorized tampering with the setup parameters, the instrument provides protection by requiring the user to enter the ID Code before allowing access to subsequent menus. If the ID Code entered does not match the ID Code stored, the controller responds with an error message and access to subsequent menus will be denied.

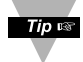

Use numbers that are easy for you to remember. If the ID Code is forgotten or lost, call customer service with your serial number to access and reset the default to 0000.

# 3.2.2 Set Points

#### SETPOINT 1:

- Press **2** 1) Press **2**, if necessary until **5P** prompt appears.
- Press 2 2) Display shows previous value of "Setpoint 1".
- Press & 3) Press and to increase or decrease Setpoint 1 respectively.

Note at which the Setpoint value increments or decrements.

Press ● & ●
4) Continue to use ● and ● to enter your 4-digit Setpoint 1 value.
5) Display shows 5ERd stored message momentarily and then advances to 5P2 only, if a change was made, otherwise press
e) to advance to 5P2 Setpoint 2 Menu.

#### SETPOINT 2:

Press **O 6**) Display shows previous value of "Setpoint 2".

Press • & • 7) Press • and • to increase or decrease Setpoint 2 respectively.

Holding • & • buttons down for approximately 3 seconds will speed up the rate at which the setpoint value increments or decrements.

Press O
 8) Display shows 5ERO stored message momentarily and then advances to CNFC only, if a change was made, otherwise press
 O to advance to CNFC Configuration Menu.

# 3.2.3 Configuration Menu

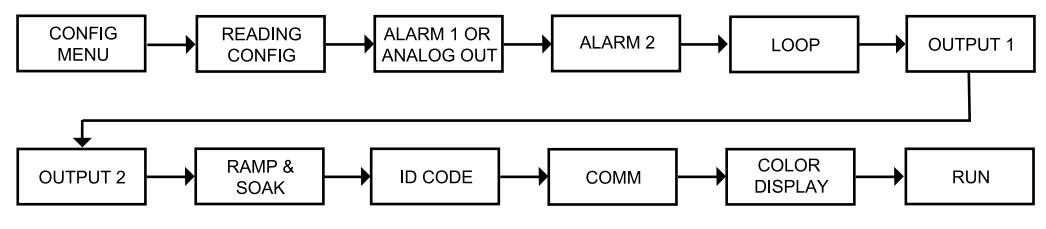

## Figure 3.2 Flow Chart for Configuration Menu

## 3.2.4 Reading Configuration

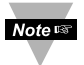

It is required that you put the controller in the Standby Mode for any configuration change other than Set Points & Alarms.

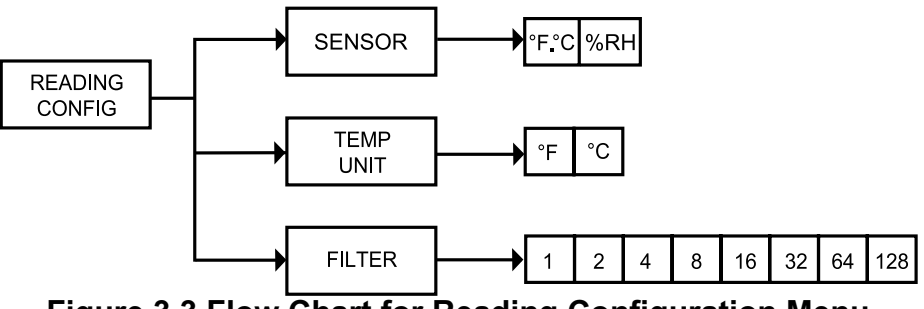

Figure 3.3 Flow Chart for Reading Configuration Menu

#### ENTER READING CONFIGURATION MENU:

- Press **1**) Press **2**, if necessary, until **CHFG** prompt appears.
- Press **2 2**) Display advances to **Reading** Configuration Menu.
- Press **3**) Display advances to **SNSR** Sensor.

#### SENSOR SUBMENU:

Press O
 4) Sensor selection for Autotune, Loop, or Ramp and Soak F.C.
 is for temperature and ORE is for Humidity.

#### **TEMPERATURE UNIT SUBMENU:**

- Press **9 5**) Display flashes previous Temperature Unit selection.
- Press **6**) Scroll though the available selections to the Temperature Unit of your choice: **F** or **C**.
- Press **2** 7) Display shows **SERd** stored message momentarily and then advances to **FLER** Filter Constant.

#### FILTER CONSTANT SUBMENU:

- Press **2 8**) Display flashes previous selection for Filter Constant.
- Press **O 10)** Display shows **5 E R d** stored message momentarily only, if change was made, otherwise press **O** to advance to the next menu.

The Filter Constant Submenu allows the user to specify the number of readings stored in the Digital Averaging Filter.

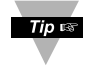

For PID control select filter value 0001-0004. A filter value of 2 is approximately equal to 1 second RC low pass time constant.

## 3.2.5 Alarm 1

This unit is equipped with two physical outputs that can only be configured as follows: Alarm 1 & Alarm 2, Alarm 1 & Output 2, Output 1 & Alarm 2, Output 1 & Output 2, Analog Out 1 & Alarm 2, Analog Out 1 & Output 2. Analog Out available only if Analog Output Option board is factory installed. Alarm1 will only work for Humidity, not Temperature.

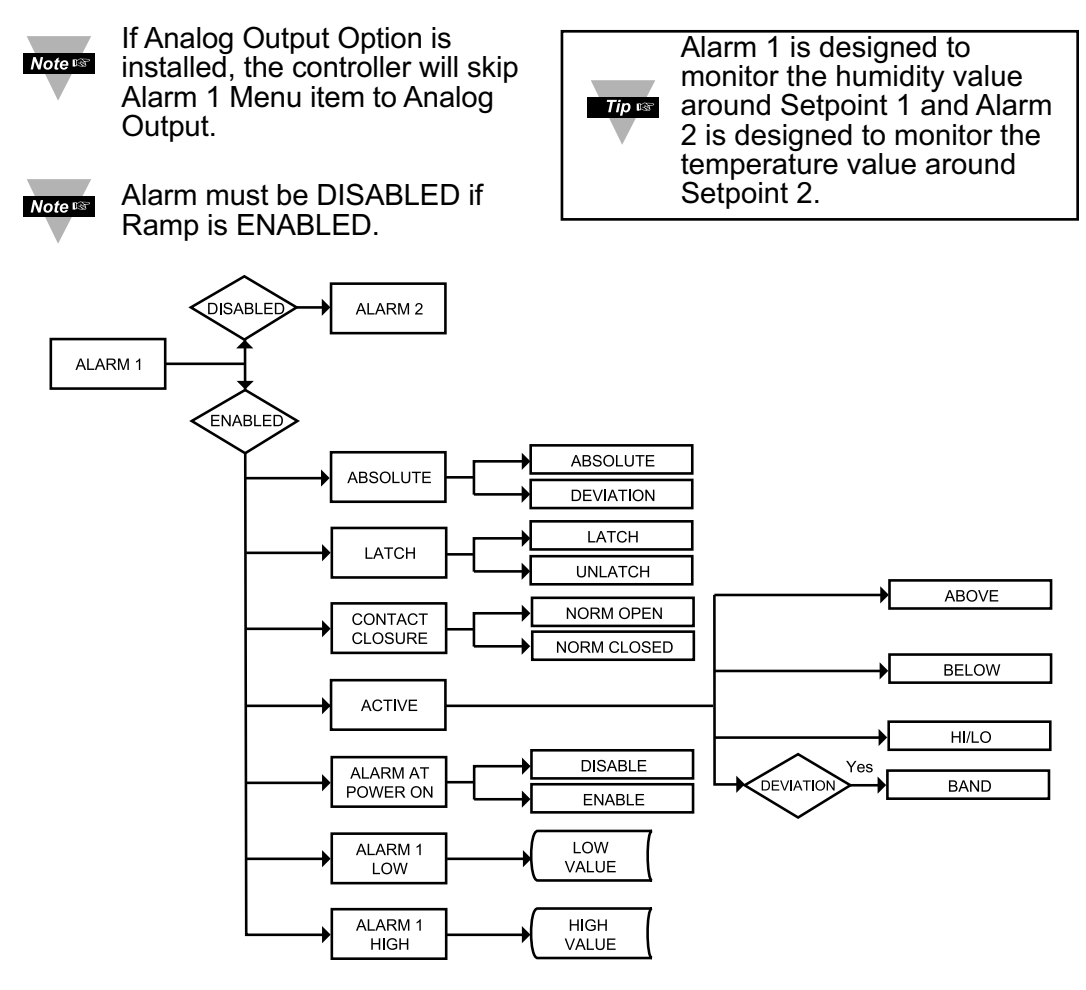

## Figure 3.4 Flow Chart for Alarm 1

#### ENTER ALARM 1 MENU:

- Press 🕗 1) Press ②, if necessary, until CNFC prompt appears.
- 2) Display advances to Reading Configuration Menu. Press Press 🕗
  - 3) Press O, until Display advances to BLR Alarm 1 Menu.
- 4) Display advances to Alarm 1 ENGL Enable or d56L Disable Press Submenu and flashes the previous selection.

### ALARM 1 ENABLE/DISABLE SUBMENU:

- Press 5) Scroll though the available selection until ENDL displays to use Alarm 1.
- 6) Display shows 5ERd stored message momentarily and then advances to Ab 50 only if it was changed, otherwise press O to advance to Ab 50 Alarm 1 Absolute/Deviation Submenu.

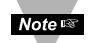

If d5bt Alarm 1 **Disabled** was selected, all submenus of Alarm 1 Menu will be skipped and meter advances to Bt R2 Alarm 2 Menu. If ENBL Alarm 1 **Enabled** was selected, Output 1 would be automatically Disabled.

#### ALARM 1 ABSOLUTE/DEVIATION SUBMENU:

- Press **O 7)** Display flashes previous selection. Press **O** to **B65** Absolute or **Deviation**.
- Press **3**) Display shows **5** E **R** d stored message momentarily (only if it was changed) and then advances to **E** E **c H**.

**Absolute** Mode allows Alarm 1 to function independently from Setpoint 1. If the process being monitored does not change often, then "Absolute" Mode is recommended. The absolute Setpoint values are placed in the Alarm 1 Low and Hi values.

**Deviation** Mode allows Alarm 1 trigger at the Setpoint 1 value, as long as the Alarm 1 Low and Hi values equal 0. Deviation mode is typically the ideal mode if the process temperature changes often.

#### ALARM 1 LATCH/UNLATCH SUBMENU:

- Press **9**) Display flashes previous selection. Press **6** to **LECH** Latched or **UNLE** Unlatched.
- Press **10**) Display shows **SERd** stored message momentarily (only if it was changed) and then advances to **CE.CL**.

Latched Mode: Relay remains "latched" until reset. To reset already latched alarm, select Alarm Latch and press Max twice (i.e. Unlatch and then back to Latch) or from a Run Mode, push <sup>①</sup> twice to put the controller in Standby Mode and then push <sup>①</sup> one more time to return to the Run Mode.

**Unlatched Mode:** Relay remains latched only as long as the alarm condition is true.

### CONTACT CLOSURE SUBMENU:

- Press **11**) Display flashes previous selection. Press **1** to **H.c.** Normally Closed or **H.c.** Normally Open.
- Press **12**) Display shows **SER** stored message momentarily (only if it was changed) and then advances to **REE 1**.

**Normally Open:** If this feature is selected, then the relay is "energized" only when an alarm condition occurs.

**Normally Closed:** "Fail Safe" Mode. Relay is energized under "normal" conditions and becomes de-energized during alarm or power failure.

#### **ACTIVE SUBMENU:**

- Press **13)** Display flashes previous selection. Press **•** to scroll through the available selections: **BboV** Above, **bEt o** Below, **H 1.1 o** HI/Low and **bAVd** Band. (Band is active if **• dEV** Deviation was selected).
- Press **14)** Display shows **SERd** stored message momentarily (only if it was changed) and then advances to **R.P.o.N**.

**Above**: In <u>Absolute Mode</u>, Alarm 1 is triggered when the process variable is greater than the Alarm Hi Value (Low value ignored). In <u>Deviation Mode</u>, Alarm 1 is triggered at the Setpoint plus any offset placed in the Alarm Hi value.

**Below:** In <u>Absolute Mode</u>, Alarm 1 is triggered when the process variable is less than the Alarm Low Value (Hi value ignored). In <u>Deviation Mode</u>, Alarm 1 is triggered at the Setpoint plus any offset placed in the Alarm Low value.

**Hi/Low:** In <u>Absolute Mode</u>, Alarm 1 is triggered when the process variable is less than the Alarm Low Value or above the Hi Value. In <u>Deviation Mode</u>, Alarm 1 is triggered when the process variable is less than the Setpoint minus any offset in the Alarm Low or greater than the Setpoint plus any offset in the Alarm Hi value.

**Band:** Alarm 1 is triggered when the process variable is above or below the "band" set around Setpoint 1. Band equals Hi Value (Low Value ignored). A "band" is set around the Setpoint by the instrument only in the "Deviation" Mode.

### ALARM ENABLE/DISABLE AT POWER ON:

- Press **15**) Display flashes previous selection. Press **C** to **ENDL** enable or **J56L** disable.
- Press **16**) Display shows **5ERd** stored message. momentarily (only if it was changed) and then advances to **ALR.L**.

Note 🖙

If Alarm at Power On is enabled, the alarm will be active when an alarm condition occurs.

If Alarm at Power On is disabled, the alarm will not be active (even if an alarm condition exists) *unless* the process value moves into a non-alarm condition and back into an alarm condition.

#### ALARM 1 LOW VALUE SUBMENU:

- Press **17**) Display flashes 1<sup>st</sup> digit of previous value. Use **17**) and **17** to enter new value.
- Press **O** & **O** 18) Use **O** and **O** to enter Alarm 1 Low Value.
- Press **O 19**) Display shows **SERD** storage message momentarily (only if it was changed) and then advances to **BERD**.

#### ALARM 1 HI VALUE SUBMENU:

- Press **2 20**) Display flashes 1<sup>st</sup> digit of previous value. Use **2** and **2** to enter new value.
- Press **O** & **O 21**) Use **O** and **O** to enter Alarm1 Hi Value.
- Press **2 22**) Display shows **5 E R d** stored message momentarily (only if it was changed) and then advances to the next menu.

# 3.2.6 Analog Output (Retransmission)

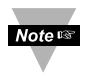

Analog Output works only for Humidity Readings and can be configured as Retransmission or Control outputs. This section will explain Retransmission Output.

This unit is equipped with two physical outputs that can only be configured as follows: Alarm 1 & Alarm 2, Alarm 1 & Output 2, Output 1 & Alarm 2, Output 1 & Output 2, Analog Out 1 & Alarm 2, Analog Out 1 & Output 2. Analog Output is available only if Analog Output Option board is factory installed.

Note IF Analog Output Option is not installed, the instrument will skip to Alarm 2 Menu.

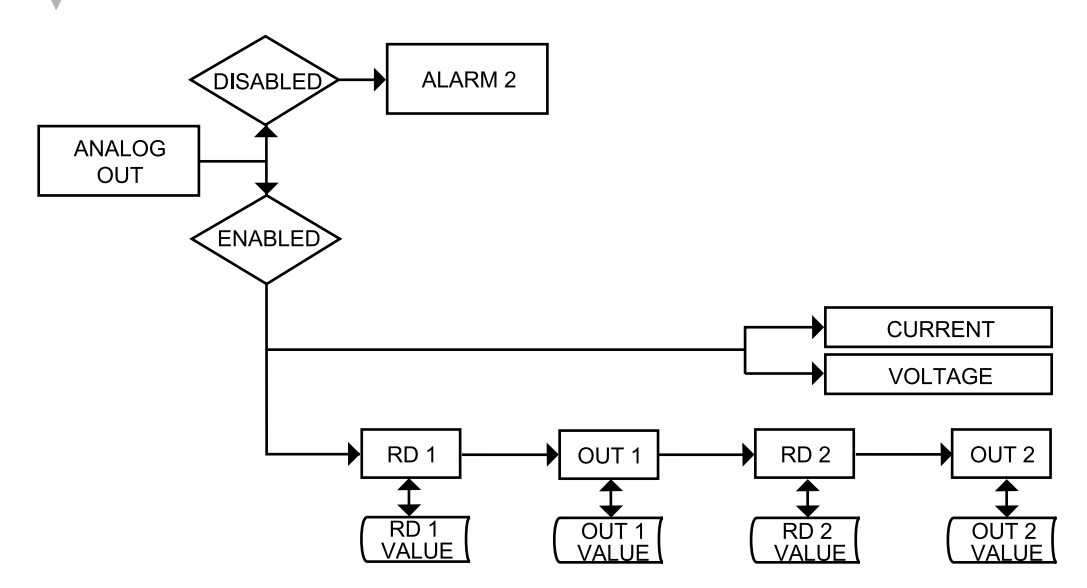

### Figure 3.5 Flow Chart for Analog Output (Retransmission)

#### ENTER ANALOG OUTPUT MENU:

- Press **(2)** 1) Press **(2)**, if necessary, until **CNFC** prompt appears.
- Press **2 2**) Display advances to **Red** Reading Configuration Menu.
- Press **(a)** Press **(b)**, if necessary, until Display advances to **Analog** Output Menu.
- Press O
   4) Display advances to Analog Output ENEL Enable or d56L Disable Submenu and flashes the previous selection.

### ANALOG OUTPUT ENABLE/DISABLE SUBMENU:

**5)** Scroll though the available selection until **ENDL** displays to use Analog Output Retransmission (output proportional to the input signal).

Press O
 6) Display shows SERd stored message momentarily and then advances to CURR or NoLE Submenu only if it was changed, otherwise press O to advance to CURR or NoLE Current/Voltage Submenu.

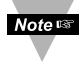

If d56t Analog Output **Disabled** was selected, all submenus of Analog Output Menu will be skipped and the meter will advance to dt R2 Alarm 2 Menu. If ENEL Analog Output **Enabled** was selected, Output 1 would be automatically **Disabled**, and reassigned as Analog Output.

### CURRENT/VOLTAGE SUBMENU:

- Press **2** 7) Display flashes **CURR** Current or **Volle** Voltage.
- Press **8**) Scroll through the available selection: Current or Voltage (Example Volt E).
- Press •
   9) Display shows **5** E Rd stored message momentarily and then advances to Rd I Submenu only if it was changed, otherwise press •

   to advance to Rd I Reading 1 Submenu.

### READING 1:

| Press 🕗     | <b>10)</b> Display flashes 1 <sup>st</sup> digit of previous "Reading 1" value. |
|-------------|---------------------------------------------------------------------------------|
| Press O & O | 11) Enter "Reading 1" value. (Example 0000)                                     |
| Press 🖸     | <b>12)</b> Display advances to <b>DUE.</b> Out 1 Submenu.                       |

## **OUT 1**:

| Press 🖸     | <b>13)</b> Display flashes 1 <sup>st</sup> digit of previous "Out 1" value. |
|-------------|-----------------------------------------------------------------------------|
| Press O & O | 14) Enter "Out 1" value. (Example 00.00)                                    |
| Press 🕗     | <b>15)</b> Display advances to Reading 2 Submenu.                           |

### **READING 2:**

| Press 🕗     | <b>16)</b> Display flashes 1 <sup>st</sup> digit of previous "Reading 2" value. |
|-------------|---------------------------------------------------------------------------------|
| Press O & O | 17) Enter "Reading 2" value. (Example 100.0)                                    |
| Press 🕗     | 18) Display advances to DUE.2 Out 2 Submenu.                                    |

## OUT 2:

| Press | 0   | 19 | Display flashes 1 <sup>stt</sup> digit of previous "Out 2" value. |
|-------|-----|----|-------------------------------------------------------------------|
| Press | 0&0 | 20 | Enter "Out 2" value. (Example 10.00)                              |
| Press | 0   | 21 | Display advances to the BLRE Alarm 2 Menu.                        |

The above example (also the factory default) is for 0-10 V of the entire range of the Humidity Input and Analog Output. For 0-20 mA output you need to set "Analog Type" to Current and OUT 2 to 20.00.

**Accuracy of Analog Output** board is +/-1% of FS (Full Scale) when following conditions are satisfied:

- 1. The input is not scaled below 1% of Input FS (10 mV @ 1 V or 0.2 mA @ 20 mA input ranges).
- 2. Analog Output is not scaled below 3% of Output FS (300 mV @ 10 V or 0.6 mA @ 20 mA output ranges).

Otherwise certain corrections need to be applied.

#### For example:

For entire range of Humidity Input, the Analog Output on 10 V FS scaled for **300 mV** output range:

Rd1 = 0000, Out1 = 00.00 RD2 = 100.0, Out2 = 00.30

The measured output will be as follows:

Rd1 = 0000, Out1 = -0.07 V Rd2 = 100.0, Out2 = 0.23 V

This means that for 300 mV output range we have -70 mV offset at zero and at full scale. In order to compensate this 70 mV offset the **correct scaling** will be as follows:

Rd1 = 0000, Out1 = 00.07 Rd2 = 100.0, Out2 = 00.37

The above corrections need to be applied only for **Input scaled below 1% of FS** and **Output scaled below 3% of FS** or if you need the **Analog Output** accuracy to be better than 1% of FS.

## 3.2.7 Alarm 2

This unit is equipped with two physical outputs that can only be configured as follows: Alarm 1 & Alarm 2, Alarm 1 & Output 2, Output 1 & Alarm 2, Output 1 & Output 2, Analog Out 1 & Alarm 2, Analog Out 1 & Output 2. Analog Out available only if Analog Output Option board is factory installed. Alarm 2 only works for Temperature, not Humidity.

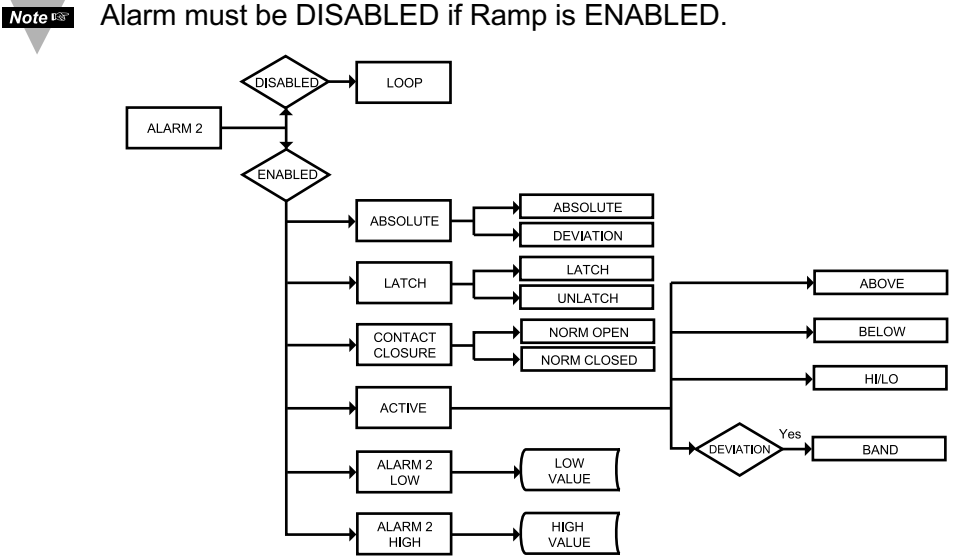

Figure 3.6 Flow Chart for Alarm 2

### ENTER ALARM 2 MENU:

- Press **2** 1) Press **2**, if necessary, until **CNFC** prompt appears.
- Press **2** Display advances to **Red** Reading Configuration Menu.
- Press (a) Press (b), if necessary, until Display advances to **<u>BLR</u>** Alarm 2 Menu.
- Press 4) Display advances to Alarm 2 ENEL Enable or d5bL Disable Submenu.

#### ALARM 2 ENABLE/DISABLE SUBMENU:

5) Display flashes previous selection. Press • until ENEL displays to use Alarm 2.

Press O
 6) Display shows 5ERd stored message momentarily and then advances to 850 only if it was changed, otherwise press O to advance to 850 Absolute/Deviation Submenu.

If **356L** Alarm 2 **Disabled** was selected, all submenus of Alarm 2 will be skipped and meter advances to **LOOP** Loop Break Time Menu. If **ENBL** Alarm 2 **Enabled** was selected, Output 2 will automatically **Disabled**, and reassigned as Alarm 2.

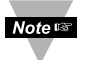

The remaining Alarm 2 menu items are identical to Alarm 1 Menu. Modifying Alarm Settings will not reset the instrument.

# 3.2.8 Loop Break Time

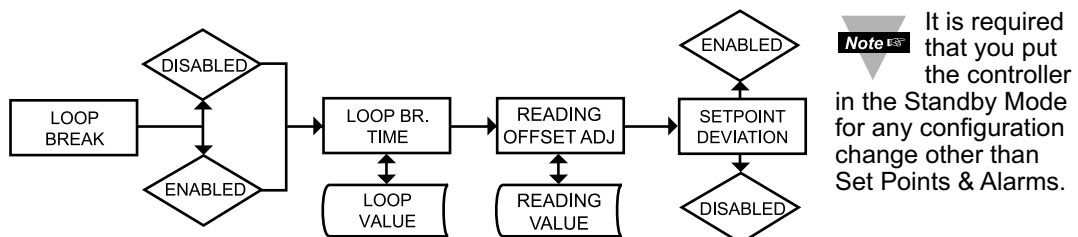

## Figure 3.7 Flow Chart for Loop Break Time

#### ENTER LOOP BREAK TIME MENU:

- Press **(a)** 1) Press **(a)**, if necessary, until **(b)** prompt appears.
- Press **2** 2) Display advances to **Reading** Configuration Menu.
- Press (a) Press (b), if necessary, until Display advances to COOP Loop Break Time Menu.
- Press **O4)** Display advances to Loop Break Time **ENDL** Enable or**BSDL** Disable Submenu and flashes the previous selection.

### LOOP BREAK ENABLE/DISABLE SUBMENU:

- Press **5**) Scroll through the available selections: **ERBL** or **dSbL**.
- Press O
   6) Display shows SERD stored message momentarily and then advances to BERD Loop Break Time Value Submenu.

**Loop Break** is an additional safety feature intended to monitor the rate of change of the process value, while approaching the SP1, if on the Sensor Menu SPR is selected, or SP2 if F.C is selected. It is strictly intended as an additional warning system, therefore its use is entirely optional. An active Loop Break will cause the Process Value digits to blink in a rotating pattern. If the process value reaches the set point the blinking will stop and B.E.M is completed successfully, otherwise BR.R. Break Alarm warning will flash, and Output 1 will be turned off.

## LOOP BREAK TIME VALUE SUBMENU:

- Press **O 7**) Display flashes 1<sup>st</sup> digit of previous Loop Value.
- Press & 8) Press and buttons to enter a new Loop Value (0 to 99.59).
- Press **O9)** Display shows **SERD** stored message momentarily and then<br/>advances to **R.RD** Reading Adjust Menu.

**Loop Break Time Value** allows the user to determine the time interval in MM:SS (from zero to 99 minutes and 59 seconds) that the Process Value changes at least 10 counts. At the specified time interval, if the process value change is less than the stated rate, flashing **be an energized**, and Alarm energized. Loop break time will be disabled when the Process Value (PV) enters the control band.

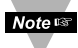

Loop Break Alarm can work on the RH or Temperature function of the selection made on the Sensor Menu.

### READING ADJUST SUBMENU:

| Press 🖸 | <b>10)</b> Display | / flashes 1 <sup>3</sup> | <sup>ຣເ</sup> digit of p | revious readi | ng adjust value. |
|---------|--------------------|--------------------------|--------------------------|---------------|------------------|
|---------|--------------------|--------------------------|--------------------------|---------------|------------------|

Press O & O 11) Press O and O buttons to enter a new Reading Adjust value (-1999 to 9999).

Press **12**) Display shows **5** E R d stored message momentarily and then advances to **5** P. d N Setpoint Deviation Menu.

#### **Reading Offset Adjust**

For Relative Humidity, the controller allows the user to fine tune a minor error of the transducer, however some applications may require a large offset adjust. (Displayed Process Value = Measured Process Value  $\pm$  R.ADJ). R.ADJ is adjustable between -19.99 to 99.99

#### SETPOINT DEVIATION ENABLE/DISABLE SUBMENU:

| Press 🖸 | 13) Display advances to Setpoint Deviation ENGL Enable or       |
|---------|-----------------------------------------------------------------|
|         | <b>dSbL</b> Disable Submenu and flashes the previous selection. |
| Press O | 14) Scroll through the available selections: ENGL or d56L.      |
| Press 🖸 | 15) Display shows SERd stored message momentarily and           |
|         | then advances to 🖽 🖬 Menu.                                      |

**Setpoint Deviation** Submenu, if "enabled", allows changes to Setpoint 1 to be made automatically to Setpoint 2. This mode is very helpful if the Process Value changes often. In Setpoint Deviation Mode, set SP2 a certain number of degrees or counts away from SP1 - this relation remains fixed when SP1 is changed. For instance: Setting SP1=200 and SP2=20 and enabling **SP1-BU** means that the absolute value of SP2=220. Moving SP1 to 300, the absolute value of SP2 becomes 320.

## 3.2.9 Output 1

Alarm 1 and Output 1 or Analog Output (Retransmission) share the same contacts on the rear panel connector. If Alarm 1 or Analog Output (Retransmission) is **Enabled**, Output 1 is automatically **Disabled**.

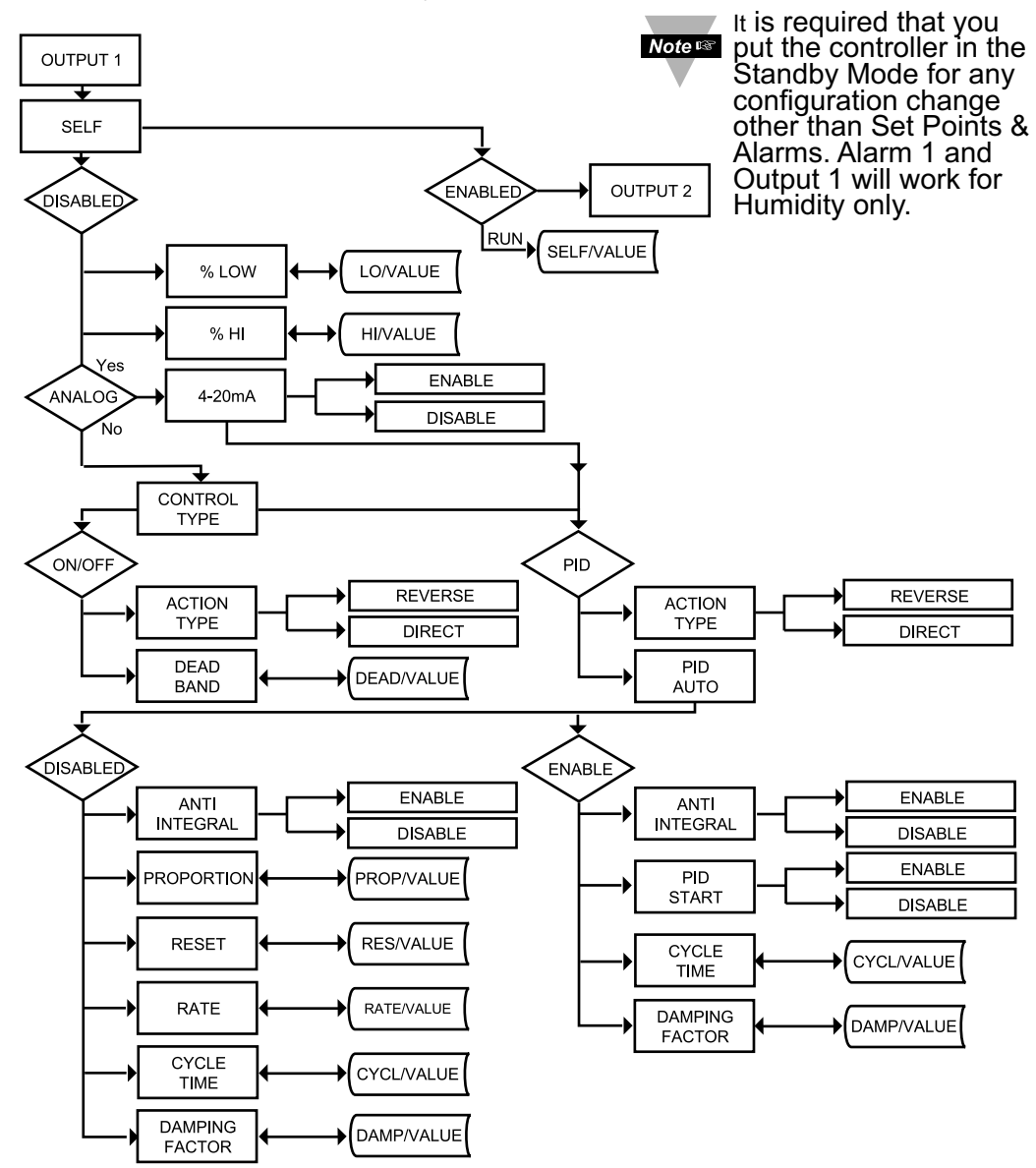

Figure 3.8 Flow Chart for Output 1

### ENTER OUTPUT 1 MENU:

| Press 📀 | 1) Press ②, if necessary, until CHFG prompt appears.           |
|---------|----------------------------------------------------------------|
| Press 🕗 | 2) Display advances to Red Reading Configuration Menu.         |
| Press 📀 | 3) Press 2, if necessary, until Display advances to DUE Output |
|         | 1 Menu.                                                        |
| Press 🖸 | <ol><li>Display advances to SELF Self Submenu.</li></ol>       |

#### SELF SUBMENU:

The Self Option allows the output of the instrument to be controlled manually from the front panel.

| Press 🖸 | 5) Display flashes the current setting of Self, ENGL Enabled or dSBL Disabled. |
|---------|--------------------------------------------------------------------------------|
|---------|--------------------------------------------------------------------------------|

Press **6**) Press the **6** button to select between Enable and Disable.

Press 🖸

7) If Self ENDL Enabled was selected, display shows SERd stored message momentarily and then advances to the next menu (Output 1 setting is completed).

The output is now under the direct control of the operator and can be adjusted in the Run Mode (100.0 to 199.9), by pressing the • and • buttons, where M calls for the Manual (Self) Control. For example, setting of 150.0 of an Analog Output of 0 to 10 Vdc would produce roughly 5 Vdc at the output.

8) If Self d56t Disabled was selected, display shows 558d stored message momentarily and then advances to 68t 0 Minimum/Percent Low Submenu of Output 1 Menu.

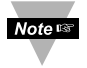

There is a shorter way to Enable or Disable Self Mode. From a Run Mode, press ② and then press ④. Self Mode is Enabled now. Press ④ or O to display MXX.X. To disable Self, press ④ and then press ④. Display goes to the Run Mode. Self Mode is Disabled now.

#### MINIMUM/PERCENT LOW SUBMENU:

Specify in percent, the minimum value (0000) for control output. If the output is analog proportional (Current or Voltage), then the minimum voltage or current, in percent, is specified. If the output is time proportional (Relay, SSR or Pulse), then the minimum duty-cycle, in percent, is specified.

| Press 🖸                   | <b>9)</b> Display flashes 1st digit of previous "Percent Low" setting.        |
|---------------------------|-------------------------------------------------------------------------------|
| Press <b>O</b> & <b>O</b> | 10) Use <b>O</b> and <b>O</b> buttons to enter a new value for "Percent Low". |
| Press 🖸                   | 11) Display shows 5 ERd stored message momentarily and then                   |
|                           | advances to PH Maximum/Percent High Submenu.                                  |

#### MAXIMUM/PERCENT HIGH SUBMENU:

Specify in percent, the maximum value (99) for control output. If the output is analog proportional (Current or Voltage), then the maximum voltage or current, in percent, is specified. If the output is time proportional (Relay, SSR, or Pulse), then the maximum duty-cycle, in percent, is specified.

Press●12) Display flashes 1st digit of previous "Percent High" setting.Press●▲●Press●■●Use●and●buttons to enter a new value for "Percent High".14) Display showsSERd stored message momentarily and then advances to EERd Control Type Submenu.

**Example:** On an Analog Output of  $0 \sim 10$  Vdc, a setting of %LO = 10 and %HI = 90, cause the minimum on the control output to be 1 V and the maximum on the control output to be 9 V. The same setting on a time proportional output, will cause 10% duty cycle for the minimum control output and 90% duty cycle for maximum control output. To disable %LO/HI, set LO to 00 and HI to 99. If %LO/HI is at other values than the default (%LO = 00, %HI = 99), **SORK** is disabled.

### \*CONTROL TYPE OUTPUT:

(Relay, SSR, Pulse or Analog)

- Press 2 15) Display flashes **DH.OF** On/Off or **Proportional**, Integral, Derivative.
- Press **16)** Scroll through th<u>e available selections: "ON/OFF</u>" or "PID".
- Press **17**) Display flashes **5** t **R** stored message momentarily and then advances to **B** to advance to **B** to advance t

The **ON/OFF** control is a coarse way of controlling the process. The "Dead Band" improves the cycling associated with the On/Off control. The **PID** control is best for processes where the Setpoint is continuously changing and/or a tight control of the process variable is required. PID control requires tuning and adjustment of the "Proportional", "Integral or Reset" and "Derivative or Rate" terms by a trial-and-error method. The instrument provides an "Auto Tuning" feature making the tuning process automatic, possibly optimum.

\* If Analog Output (Current/Voltage) is your control Output 1, this menu i.e. **EERL** type will not appear, instead **Y-20** Current will be displayed. Select **ENDL** for a 4-20 mA current (2-10 V Voltage) outputs or **G56L** for a 0-20 mA current (0-10 V Voltage) outputs. If 4-20 mA is enabled, %HI/LO setting will have no effect.

Note Both Current and Voltage control outputs are active simultaneously.

## ACTION TYPE SUBMENU:

The error that results from the measurement of the Process Variable may be positive or negative since it may be greater or smaller than the Setpoint. If a positive error should cause the instrument output to increase (i.e. cooling), it would be called **Direct Acting**. If a negative error should cause the output to increase (i.e. heating), it would be called **Reverse Acting**.

- Press **2** 18) Display flashes **dR c b** Direct or **R v R 5** Reverse.
- Press **19** Scroll through the available selections: "Direct" or "Reverse".
- Press **20)** Display shows **5ERd** stored message momentarily and then advances to **AUED** only, if it was changed, otherwise press **O** to advance to **AUED** Auto PID Submenu (if PID Control Type was selected).

**Note** If **"ON/OFF"** was selected in the Control Type, the display skips to the Dead Band Submenu.

#### AUTO PID SUBMENU:

- Press **2** 21) Display flashes **ENDL** or **356L**.
- Press 22) Scroll through the available selections: "Enable" or "Disable".
- Press **2 23)** Display shows **5ERd** stored message momentarily and then advances to **ANEL** only, if it was changed, otherwise press **2** to advance to **ANEL** Anti Integral Submenu.

Noters If "Enabled", the controller can determine, by enabling Start PID, the optimum values for the three adjustments — Proportional, Reset and Rate corresponding to P, I, and D. These values may be changed once the auto tuning is complete.

If **"Disabled"** is selected, the user will manually enter these three adjustment values. If you want the instrument to do the auto PID and the P, PI or PID, first select auto disable and enter 0000 for unwanted parameter. i.e. for PI enter 0000 for the rate.

#### ANTI INTEGRAL SUBMENU:

- Press **2 24**) Display flashes **ENDL** or **356L**. Press **2 25**) Scroll through the available sele
  - 25) Scroll through the available selections: "Enable" or "Disable".

Press 🛛

26) Display shows 5ERB stored message momentarily and then advances to 5ERB only, if it was changed, otherwise press I to advance to 5ERB to Start Auto Tune PID Submenu (If auto PID was Enabled).

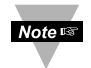

If Auto PID was disabled display advances to PROP Proportional Band Submenu.

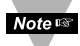

If Anti Integral (Anti Windup) Submenu "**Enabled**", this feature allows the error term outside the proportional band to be calculated and accumulated for integration. This may be an important feature in applications where fast response time is desirable.

#### START AUTO TUNE PID:

- Press **2 27**) Display flashes **ENEL** or **d5bL**.
- Press O
  Press O
  28) Scroll through the available selections: "Enable" or "Disable".
  29) Display shows 5ERd stored message momentarily and then advances to CYCL only, if it was changed, otherwise press O to advance to CYCL Cycle Time Submenu.
- If "Enabled", an output needs to be selected from the Reading Configuration Menu F.C, or **BORH**. This way the microcontroller knows which one of the outputs to Autotune for Temperature or Humidity. Also, the controller is ready to calculate P, PI or PID parameters. The instrument performs this by activating the output and observing the delay and rate at which the Process Value changes. The setpoints must be at least 18°F (10°C) or 10%RH above the (PV) Process Value in order to perform Auto Tune, otherwise an error message will be displayed.

To start Auto Tune PID select PID, enable Auto PID and enable Start PID. Sometimes Auto PID parameter needs fine tuning i.e. for each 5°F over shoot increase the Proportional Band (PB) by 15% and for each  $\pm$ 1°F fluctuation at the Setpoint (SP) increase reset by 20%.

Once started, display shows **BEUN** with letters blinking in the rotating pattern. When auto tune stops, display will show process value. Do not perform any operations or settings before first stopping Auto Tune. Any alarms or other output is disabled during Auto Tune.

If "AUTO PID" was "DISABLED", the display will show the following three submenus. This allows the user to manually enter values for Proportional, Reset and Rate terms corresponding to P, I, and D. It also can be used for auto PID for disabling unwanted parameter i.e. PI enter 0000 for rate.

### PROPORTIONAL BAND SUBMENU:

- Press **30**) Display flashes 1<sup>st</sup> digit of the previous **P PROP** Proportional band value.
- Press & 31) Press and buttons to enter a new "Proportional Band" value.
- Press **2 32)** Display shows **5ERd** stored message momentarily and then advances to **RE5E** only, if it was changed, otherwise press **2** to advance to **RE5E** Reset Setup Submenu.

Proportional band is in degrees of temperature or counts of process. Proportional band is defined, as the change in the instrument input to cause a 100% change in the controller output.

#### **RESET SETUP SUBMENU:**

Press **3**3) Display flashes 1<sup>st</sup> digit of the previous I **RESE** Reset value.

Press **O** & **O** 34) Press **O** and **O** <u>buttons</u> to enter a new "Reset" value.

Press 🖸

**35)** Display shows **5** E R d stored message momentarily and then advances to **R**REE only, if it was changed, otherwise press **2** to advance to **R**REE Rate Setup Submenu.

Reset unit is in seconds 0-3999.

#### **RATE SETUP SUBMENU:**

Press **36**) Display flashes 1<sup>st</sup> digit of previous **D RALE** Rate value.

Press O & O 37) Press O and O buttons to enter a new RALE value.

Press **38**) Display shows **5ERd** stored message momentarily and then advances to the **5951** only, if it was changed, otherwise press **o** to advance to **5951** Cycle Time submenu for RTD and Thermocouple types.

Rate unit is in seconds 000.0-399.9.

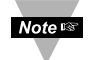

If the Output 1 is Analog Option the display skips to Damping Factor.

#### CYCLE TIME SUBMENU:

- Press **39**) Display flashes 1<sup>st</sup> digit of the previous **CYCL** Cycle Time value.
- Press **40**) Press and buttons to enter a new "Cycle Time" value. (1 to 199 seconds)
- **41)** Display shows **5ERd** stored message momentarily and then advances to **dPNG** only, if it was changed, otherwise press **2** to advance to **dPNG** Damping Factor Submenu.

A Cycle Time selected between 1 and 199 seconds determines the total On/Off time of each proportional cycle. For example, a 15 second cycle time means that every 15 seconds the output will turn on for part or all of the cycle. For Relay control outputs, do not select a cycle time of less than 7 seconds or the relays' lifetime will be shortened. For a cycle time of less than 7 seconds select SSR or DC pulse. Use an external SSR with the DC pulse option for higher currents (higher than 1 Amp).

### DAMPING FACTOR SUBMENU:

- Press **2 42**) Display flashes the previous "Damping Factor" selection.
- Press 
  43) Scroll through the available selections: 0000, 0001, 0002, 0003, 0003, 0005, 0005.

Press **44**) Display flashes **5** E R d stored message and then advances to **30** E 2 only, if it was changed, otherwise press **3** to advance to **30** E 2 Output 2 Menu.

Damping Factor is a measure of speed, overshoot, and undershoot in which the process variable responds to the output changes of the instrument, which were used during the Auto Tune. This value is typically set to the ratio of Rate to Reset. This Default value is (0003). For fast response time, this value should be decreased while for slow response time it should be increased.

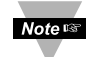

The "DEADBAND" Submenu will only appear if "ON/OFF" was selected from the "Control Type" Menu.

### DEADBAND SUBMENU:

Press **45)** Display flashes 1<sup>st</sup> digit of the previous **dERd** Deadband value.

Press O & O 46) Press O and O buttons to enter a new "Deadband" value. Press O 47) Display shows SERC stored message and then advances to OUEC only, if it was changed, otherwise press O to advance to OUEC Output 2 Menu.

Dead Band units are the same as Proportional Band units.

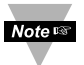

The Dead Band or neutral zone is the percentage (humidity) or number of degrees around the Setpoint which the Process Variable must pass above or below the Setpoint, before the output changes state.

# 3.2.10 Output 2

Output 2 and Alarm 2 share the same contacts on the rear panel connector. If Alarm 2 is **Enabled**, Output 2 is automatically **Disabled**.

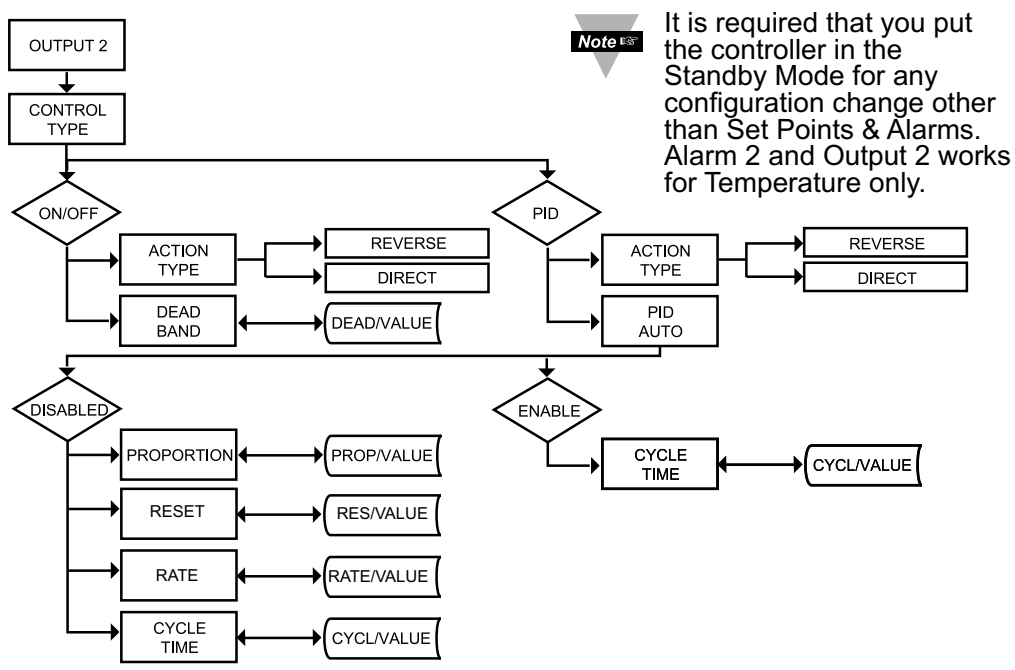

Figure 3.9 Flow Chart for Output 2

### ENTER OUTPUT 2 MENU:

| Press (2) 1) Press (2), if necessary, until LAFL prompt a |
|-----------------------------------------------------------|
|-----------------------------------------------------------|

- Press **2** Display advances to **Red** Reading Configuration Menu.
- Press (a) Press (b), if necessary, until Display advances to (DUE 2) Output 2 Menu.
- Press **2 4**) Display advances to **EERL** Control Type Submenu.

#### CONTROL TYPE SUBMENU:

- Press **O** 5) Display flashes **DH.OF** ON/OFF, or **Pro** PID.
- Press **6** Scroll through the available selections: "ON/OFF" or "PID".
- Press **2** 7) Display shows **5 R** d stored message momentarily and then advances to **R E H** only, if it was changed, otherwise press **2** to advance to **R E H** Action Type Submenu.

The ON/OFF control is a coarse way of controlling the Process. The "Dead Band" improves the cycling associated with the ON/Off control. The PID control is best for processes where the Setpoint is continuously changing and/or tight control of the Process Variable is required.

## ACTION TYPE SUBMENU:

The error that results from the measurement of the Process Variable may be positive or negative since it may be greater or smaller than the Setpoint. If a positive error should cause the instrument output to increase (i.e. cooling), it would be called **Direct Acting**. If a negative error should cause the output to decrease (i.e. heating), it would be called **Reverse Acting**.

- 8) Display flashes dRcE Direct or RURS Reverse. Press Press **O** 
  - 9) Scroll through the available selections: "Direct" or "Reverse".
    - 10) Display shows 5 t R d stored message momentarily and then advances to BUED only, if it was changed, otherwise press I to advance to BUE Auto PID Submenu (If PID Control type was selected).

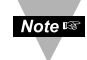

Press 🖸

If ON/OFF was selected in the Control Type, the display skips to the Dead Band Submenu.

### AUTO PID SUBMENU:

- 11) Display flashes ENGL Enable or d56L Disable. Press
- 12) Scroll through the available selections: "Enable" or "Disable". Press **O**

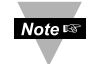

- If "Enabled", the PID parameter of Output 1 will be copied to Output 2.
- Press 13) Display shows 5 t R d stored message momentarily and then advances to the next submenu only, if it was changed, otherwise press lo advance to the next submenu.

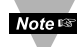

If AUTO PID was ENABLED, the display skips to the CYCL CYCLE TIME submenu. If "AUTO PID" was "DISABLED", the display will show **PROP** PROPORTIONAL BAND Submenu allowing the user to manually enter the Proportional Band value.

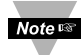

Refer to "Proportional Band", "Reset", "Rate", and "Cycle Time" Submenus of "Output 1" Menu.

**DEADBAND SUBMENU:** The DEADBAND Submenu will only appear if the ON/OFF was selected from the "Control Type" Submenu.

**14)** Display flashes 1<sup>st</sup> digit of the previous "Dead Band" value. Press

Press **O** & **O 15**) Press **O** and **O** buttons to enter a new "Dead Band" value. Press

16) Display shows **5ERd** stored message momentarily and then advances to RAMP only, if it was changed, otherwise press 2 to advance to RAMP Ramp Value Menu.

Dead Band units are the same as Proportional Band units.

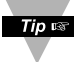

The Dead Band is the number of degrees or counts around the Setpoint which the Process Variable must pass through before the output changes state.

# 3.2.11 Ramp & Soak

Alarm must be DISABLED if Ramp is ENABLED.

Note 🖙

Note 🖙

It is required that you put the controller in the Standby Mode for any configuration change other than Set Points & Alarms.

Note 🖙

If  $\circ \circ R h$  is selected in the Reading Configuration Menu the unit will ramp only on humidity, but if fill is selected, both humidity and temperature will ramp to Setpoint.

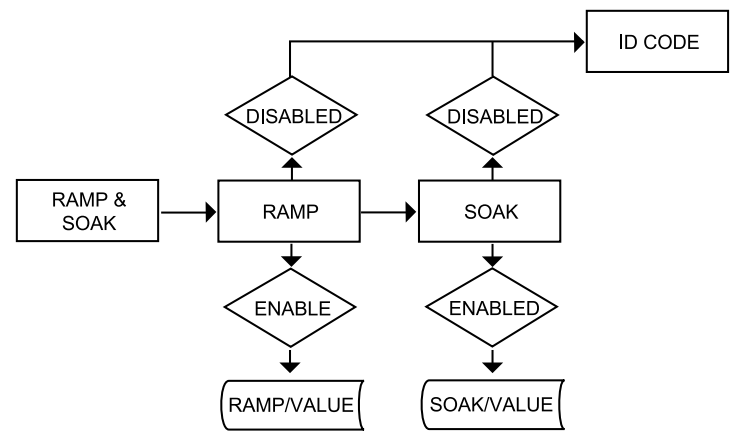

Figure 3.10 Flow Chart for Ramp and Soak

## ENTER RAMP AND SOAK MENU:

| Press 📀 | 1) Press ②, if necessary, until CNFC prompt appears. |
|---------|------------------------------------------------------|
|---------|------------------------------------------------------|

- Press 🖸 2) Display advances to Red Reading Configuration Menu.
- Press 3) Press 2, if necessary, until Display advances to RAMP Ramp and 508 Soak Menu.

#### RAMP ENABLE/DISABLE SUBMENU:

- 4) Display advances to "Ramp Enable/Disable" Submenu and Press flashes ENGL or dSbL. Press **O** 
  - 5) Scroll through the available selections: "Enable" or "Disable".
- Press 6) Display shows 5 E R d stored message momentarily and then advances to 508K Soak Enable/Disable Menu.

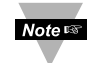

If **RAMP** Disable was selected, display skips to the next menu item (ID Code).

#### SOAK ENABLE/DISABLE SUBMENU:

- Press **2** 7) Display flashes **ENDL** or **d5bL**.
- Press **(a)** Scroll through the available selections: "Enable" or "Disable".
- **9)** Display shows **5 C** stored message momentarily and then advances to "Ramp Value" Submenu.

Ramp & Soak provides users with the flexibility to slowly bring the Process Variable (PV) to the desired setpoint. Ramp & Soak values are specified in HH.MM format. The Ramp value indicates the time specified to bring the process variable to Setpoint 1 (SP1). Once the set point is reached, the PID takes over and the Process Variable will be controlled at the desired set point indefinitely. If Soak is enabled, PID will control the Process Variable at the specified Setpoint for the duration of Soak time and then will turn off Output 1. To start a new Ramp/Soak cycle, reset the instrument by pressing ② and then  $\bigcirc$  button.

An active Ramp/Soak will change SP1 one degree above the PV and will cause the most significant digit to blink. The SP1 will be incremented by one degree until it reaches the original SP1. The minimum Ramp time must be at least twice the time that it will take the PV to reach the Setpoint Value (SV) with OUT 1 fully ON.

#### RAMP VALUE SUBMENU:

Press **10**) Display flashes 1<sup>st</sup> digit of previous stored "Ramp Value".

Press **O** & **O 11**) Press **O** and **O** buttons to enter a new "Ramp Value".

Press **12**) Display shows **SERd** stored message momentarily and then advances to "Soak Value" Submenu.

#### SOAK VALUE SUBMENU:

Press O & I3) Display flashes 1<sup>st</sup> digit of previous stored "Soak Value".
Press O & I4) Press O and O buttons to enter a new "Soak Value".
Press O I5) Display shows SERd stored message and advances to the ID Code Menu.

The Ramp and Soak time is 00:00 to 99:59 i.e. HH.MM. (from zero to 99 hours and 59 minutes) During Ramp & Soak do not perform any operations or settings before first stopping it. Any alarms or other output are disabled during this time. To stop Ramp & Soak first put instrument into Standby Mode, then go to Ramp & Soak Menu and disable it.

## 3.2.12 ID CODE

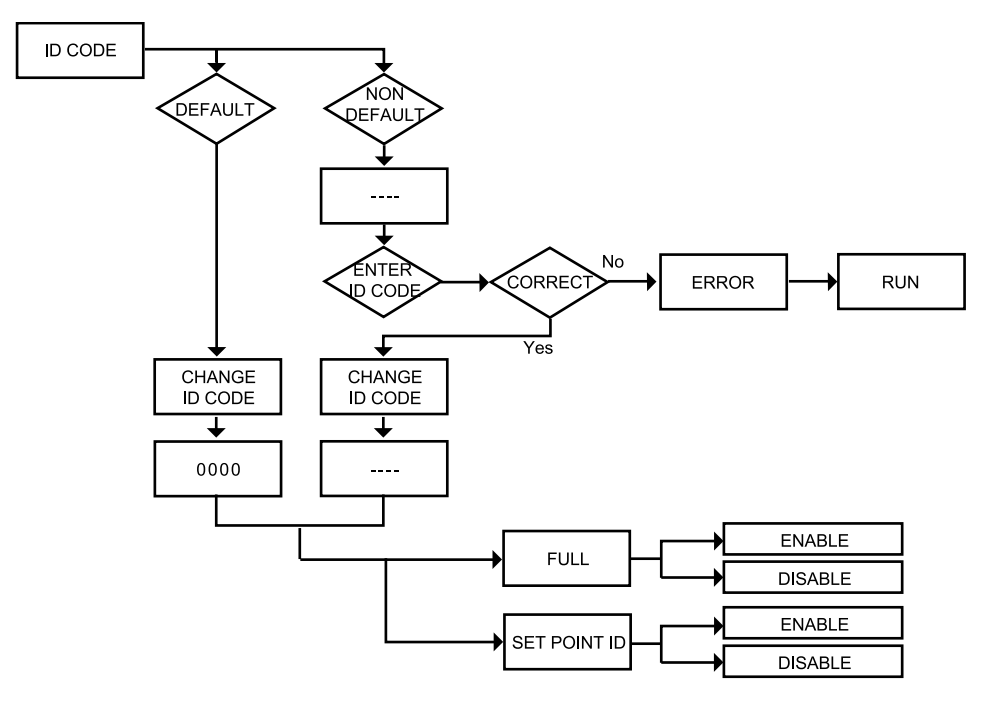

Figure 3.11 Flow Chart for ID Code

### ENTER ID CODE MENU:

| Press 📀 | 1) Press ②, if necessary, until CNFC prompt appears. |
|---------|------------------------------------------------------|
| Press 🖸 | 2) Display advances to Ref Reading Configuration Men |

Press 2 2) Display advances to Bob Reading Configuration Menu.
Press 2 3) Press 2, if necessary, until Display advances to Bob ID Code Menu.

### ENTERING OR CHANGING YOUR (NON-DEFAULT) ID CODE:

| Press 🔮<br>Press 🔮 & 🗣<br>Press 🔮 | <ul> <li>4) Display advances to with 1<sup>st</sup> under score flashing.</li> <li>5) Press O and O to enter your 4-digit "ID Code" number.</li> <li>6) Display advances to CH. Id Change ID Code Submenu.</li> </ul> |
|-----------------------------------|----------------------------------------------------------------------------------------------------|
| Note ଜଙ                           | If entered "ID Code" is incorrect display shows ERRO Error message momentarily and then skips to the Run Mode.                                                                                                    |
| Press O                           | <b>7)</b> Display flashes the first digit of previous entered "ID Code" number.                                                                                                    |
| Press ❹ & ♥<br>Press ❹            | <ul> <li>8) Press and buttons to enter your new "ID Code" number.</li> <li>9) Display shows Stred stored message momentarily and then advances to the FULL Full Security Submenu.</li> </ul>                          |

## ENTERING OR CHANGING YOUR (DEFAULT) ID CODE:

Enter de menu (Repeat steps from 1 to 3).

- 10) Display advances to **EH.1** Change ID Code Submenu. Press 🖸
- 11) Display shows 0000 message with flashing 1<sup>st</sup> digit. Press 🖸

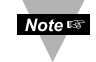

If you want to change your default "ID Code" you can do it now, otherwise press 🕗 and menu will skip to FULL Full Security Submenu.

Press **O** & **O** 12) Press **O** and **O** buttons to enter your new "ID Code" number. Press 13) Display shows 5 - R d stored message momentarily and then advances to the FULL Full Security Submenu.

### FULL SECURITY LEVEL SUBMENU:

14) Display flashes ENGL Enable or d56L Disable. Press

Press **O** Scroll through the available selections: "Enable" or "Disable".

Press

**16)** Display shows **5** *R* <del>d</del> stored message momentarily and then advances to 58.10 Setpoint/ID Submenu.

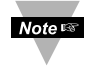

If "Full" Security Level is "Enabled" and the user attempts to enter the Main Menu, they will be prompted for an ID Code. The ID Code should be correct to enter the instrument Menu item.

## SETPOINT/ID SECURITY LEVEL SUBMENU:

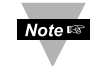

This Security Level can be functional only if **FULL** Security Level is Disabled.

| Press | 0 |
|-------|---|
| Press | Δ |

- 17) Display flashes ENGL Enable or d56L Disable.
- 18) Scroll through the available selections: "Enable" or "Disable".

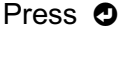

19) Display shows 5ERd stored message momentarily and then advances to COMM Communication Submenu.

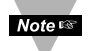

If "Setpoint/ID" Security Level is "Enabled" and the user attempts to advance into the CHEC Configuration Menu, he will be prompted for ID Code number. The ID Code should be correct to proceed into the Configuration Menu, otherwise display will show an Error and skip to the Run Mode.

Note 🖙

If "Full" and "Setpoint/ID" Security Levels are "Disabled", the ID code will be "Disabled" and user will not be asked for ID Code to enter the Menu items ("ID" Submenu will not show up in "ID/Setpoint" Menu).

# **3.2.13 COMMUNICATION OPTION**

Purchasing the controller with Serial Communications permits an instrument to be configured or monitored from an IBM PC compatible computer using software available from **the website or on the CD-ROM enclosed with your shipment**.

For complete instructions on the use of the Communications Option, refer to the Serial Communications Reference Manual.

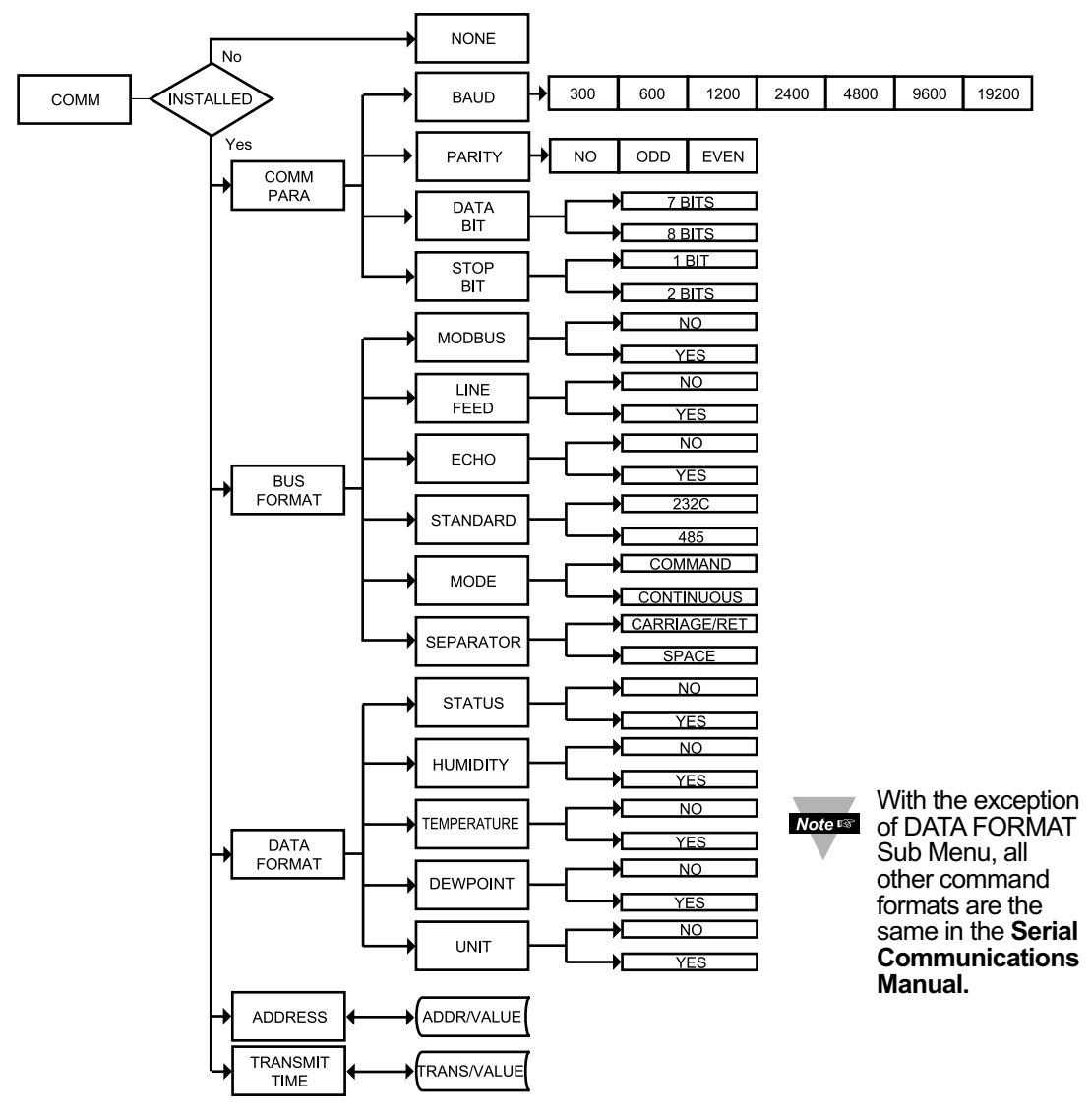

Figure 3.12 Flow Chart for Communication Option

The following table are the exceptions to the Serial Communication Manual's Table 5.3

| Command | Command<br>Index | Function                 | Command<br>Bytes | # Of<br>Characters | Default<br>Value |
|---------|------------------|--------------------------|------------------|--------------------|------------------|
| Х       | 01               | Send RH Reading          | 0                | 0                  | -                |
| X       | 02               | Send Temperature Reading | 0                | 0                  | -                |
| Х       | 03               | Send Dewpoint Reading    | 0                | 0                  | -                |

Table 3.2 Command Letters and Suffix for iTH

#### ENTER COMMUNICATION OPTION MENU:

- Press **(a)** 1) Press **(a)**, if necessary, until **(CRFC)** prompt appears.
- Press **2** Display advances to **Red** Reading Configuration Menu.
- Press **4**) Display advances to **C.PBR** Communication Parameters Submenu.

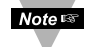

If Communication Option is not installed, the display shows wowe and skips to the Color Display Menu.

### COMMUNICATION PARAMETERS SUBMENU:

Allows the user to adjust Serial Communications Settings of the instrument. When connecting an instrument to a computer or other device, the Communications Parameters must match. Generally the default settings (as shown in **Section 5**) should be utilized.

Press **3** Display advances to **BRUd** Baud Submenu.

### BAUD SUBMENU:

- Press **O 6)** Display flashes previous selection for **bAUd** value.
- Press **O** 7) Scroll through the available selections: **3001**, **5001**, **1200**, **2400**, **4800**, **4800**, **19.2**K.
- **8)** Display shows **5** E R d stored message momentarily and then advances to **PREU** only, if it was changed, otherwise press **1** to advance to **PREU** Parity Submenu.

### PARITY SUBMENU:

- Press **9** Display flashes previous selection for "Parity".
- Press **1**0) Scroll through the available selections: NO, ODD, EVEN.
- Press **11**) Display shows **5** E R a stored message momentarily and then advances to **a**R a only, if it was changed, otherwise press **2** to advance to **a**R a Bit Submenu.

## DATA BIT SUBMENU:

- Press **2** 12) Display flashes previous selection for "Data Bit".
- Press **1**3) Scroll through the available selections: 7-BIT, 8-BIT.
- Press **2** 14) Display shows **5** E **R** d stored message and then advances to **5** E **0** P only, if it was changed, otherwise press **2** to advance to **5** E **0** P Stop Bit Submenu.

### STOP BIT SUBMENU:

- Press **15**) Display flashes previous selection for "Stop Bit".
- Press **16** Scroll through the available selections: 1-BIT, 2-BIT.

Press **17**) Display shows **5** E **R** d stored message momentarily and then advances to **b U5**.**F** only, if it was changed, otherwise press **2** to advance to **b U5**.**F** Bus Format Submenu.

#### **BUS FORMAT SUBMENU:**

Determines Communications Standards and Command/Data Formats for transferring information into and out of the controller via the Serial Communications Bus. Bus Format submenus essentially determine how and when data can be accessed via the Serial Communications of the device.

Press **2** 18) Display advances to **3.505** Modbus Submenu.

#### MODBUS PROTOCOL SUBMENU:

| Press 🖸 | <b>19)</b> Disp | ay flashes | previous | selection | for <b>M.6US</b> . |
|---------|-----------------|------------|----------|-----------|--------------------|
|---------|-----------------|------------|----------|-----------|--------------------|

Press **20**) Scroll through the available selections: NO, YES.

Press **2 21**) Display shows **5** E **R d** stored message momentarily and then advances to **. L F .** only, if it was changed, otherwise press **2** to advance to **. L F .** Line Feed submenu.

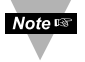

To select iSeries Protocol, set Modbus submenu to "No".

To select Modbus Protocol, set Modbus submenu to "Yes".

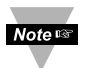

If Modbus Protocol was selected, the following Communications Parameters must be set as: No Parity, 8-bit Data Bit, 1-Stop Bit. Do not attempt to change these parameters.

#### LINE FEED SUBMENU:

Determines if data sent from the instrument will have a Line Feed appended to the end - useful for viewing or logging results on separate lines when displayed on communications software at a computer.

| Press 🖸 | <b>22)</b> Display flashes previous selection for "Line Feed". |
|---------|----------------------------------------------------------------|
|         | 22) Carall through the available calestiana, NO VEC            |

Press O
 Press O
 23) Scroll through the available selections: NO, YES.
 24) Display shows 5583 stored message momentarily and then advances to 5580 only, if it was changed, otherwise press O to advance to 5580 Echo Submenu.

#### ECHO SUBMENU:

When valid commands are sent to the instrument, this determines whether the command will be echoed to the Serial Bus. Use of echo is recommended in most situations, especially to help verify that data was received and recognized by the controller.

- Press O Press O Press O
- 25) Display flashes previous selection for "Echo".
- 26) Scroll through the available selections: NO, YES.

**27)** Display flashes **SERD** stored message momentarily and then advances to **SERD** only if it was changed, otherwise press **(b)** to advance to **SERD** Communication Standard Submenu.

#### COMMUNICATION INTERFACE STANDARD SUBMENU:

Determines whether device should be connected to an RS-232C serial port (as is commonly used on IBM PC-compatible computers) or via an RS-485 bus connected through appropriate RS-232/485 converter. When used in RS-485 Mode, the device must be accessed with an appropriate Address Value as selected in the Address Submenu described later.

- Press **28**) Display flashes previous selection for "Standard".
- Press 29) Scroll through the available selections: 232C, 485.

Press 🖸

30) Display shows 5 E R d stored message momentarily and then advances to RodE only, if it was changed, otherwise press to advance to RodE Data Flow Mode Submenu.

#### DATA FLOW MODE SUBMENU:

Determines whether the instrument will wait for commands and data requests from the Serial Bus or whether the instrument will send data automatically and continuously to the Serial Bus. Devices configured for the RS-485 Communications Standard operate properly only under Command Mode.

- Press **31**) Display flashes previous selection for "Mode".
- Press **32**) Scroll through the available selections: **CAR** "Command", **CAR** "Continuous".
- Press **2 33)** Display shows **5** E **R** d stored message momentarily and then advances to **5** E **P** R only, if it was changed, otherwise press **2** to advance to **5** E **P** R Data Separation Submenu.

#### DATA SEPARATION CHARACTER SUBMENU:

Determines whether data sent from the device in Continuous Data Flow Mode will be separated by spaces or by Carriage Returns.

- Press **3**4) Display flashes previous selection for "Separation" Submenu.
- Press **35**) Scroll through the available selections: **SPEE** "Space" or **Carriage** Return".
- Press **2 36**) Display shows **5** E **R d** stored message momentarily and then advances to **d R E . F** only, if it was changed, otherwise press **2** to advance to **d R E . F** Data Format Submenu.

## DATA FORMAT SUBMENU:

Preformatted data can be sent automatically or upon request from the controller. Use the Data Format Submenus to determine what data will be sent in this preformatted data string. Refer to the iSeries Communications Manual for more information about the data format. At least one of the following suboptions must be enabled and hence output data to the Serial Bus.

Note This menu is applicable for Continuous Mode of RS-232 communication.

Press **37**) Display advances to **5ERE** Alarm Status Submenu.

#### ALARM STATUS SUBMENU:

Includes Alarm Status bytes in the data string.

- Press **38**) Display flashes previous selection for "Status" (alarm status).
- Press **39** Scroll through the available selections: NO, YES.

Press **40**) Display shows **5ERd** stored message momentarily and then advances to **HUffd** only, if it was changed, otherwise press **2** to advance to **HUffd** Humidity Submenu.

#### HUMIDITY READING SUBMENU:

Includes Humidity Reading in the data string.

- Press **2 41**) Display flashes **HUMB**.
- Press **42**) Scroll through the available selections: NO, YES.
- Press **43**) Display shows **5** E R **d** stored message momentarily and then advances to **E** E **n** P only, if it was changed, otherwise press **O** to advance to **E** E **n** P Temperature Submenu.

#### TEMPERATURE READING SUBMENU:

Includes Temperature Reading in the data string.

- Press **44**) Display flashes **EEMP**.
- Press **45** Scroll through the available selections: NO, YES.
- Press 46) Display shows **5ERd** stored message momentarily and then advances to **dEU** only, it was changed, otherwise press to advance to **dEU** Dewpoint Submenu.

#### **DEWPOINT READING SUBMENU:**

Includes Dewpoint Reading in the data string.

- Press **2 47)** Display flashes **3EU**.
- Press **48**) Scroll through the available selections: NO, YES.
- Press 49) Display shows **5ERd** stored message momentarily and then advances to **UN TE** only, if it was changed, otherwise press to advance to **UN TE** Temperature Unit Submenu.

## TEMPERATURE UNIT SUBMENU:

Includes a byte in the data string to indicate whether reading is in Celsius or Fahrenheit.

- Press **9 50)** Display flashes previous selection for **UN TE**.
- Press **51**) Scroll through the available selections: NO, YES.

 Press Image: Stand Stand Stan

### ADDRESS SETUP SUBMENU:

Note This menu is applicable to the RS-485 Option only.

Press **9 53**) Display advances to "Address Value" (0000 to 0199) Submenu.

### ADDRESS VALUE SUBMENU:

Press **3 54**) Display flashes 1<sup>st</sup> digit of previously stored Address Value.

Press O & O 55) Press O and O to enter new "Address Value".

Press **O 56**) Display shows **5** E **R d** stored message momentarily and then advances to **E R . E f** only, if it was changed, otherwise press **O** to advance to **E R . E f** Transmit Time Interval Submenu.

### TRANSMIT TIME INTERVAL SUBMENU:

Note as This menu is applicable if "Continuous" Mode was selected in the "Data Flow Mode" Submenu and the device is configured as an RS-232C Standard device. Also, one or more options under the Data Format Submenu must be enabled.

Press **1 57**) Display advances to "Transmit Time Value" Submenu.

## TRANSMIT TIME INTERVAL VALUE SUBMENU:

Determines the interval at which data will be emitted to the RS-232 Serial Bus when the instrument is in Continuous Data Flow Mode.

Press **3** Display flashes 1<sup>st</sup> digit of previous "Transmit Time Value" in seconds.

Press **59**) Press **3** and **3** to enter new "Transmit Time Value", e.g. 0030 will send the <u>data every</u> 30 seconds in Continuous Mode.

Press • 60) Display shows 5 E R d stored message momentarily and then advances to COLR only, if it was changed, otherwise press • to advance to COLR Color Display Selection Menu.

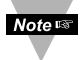

For more details, refer to the Serial Communication Manual available at the website listed in the cover page of this manual.

# 3.2.14 DISPLAY COLOR SELECTION

This submenu allows the user to select the color of the upper display.

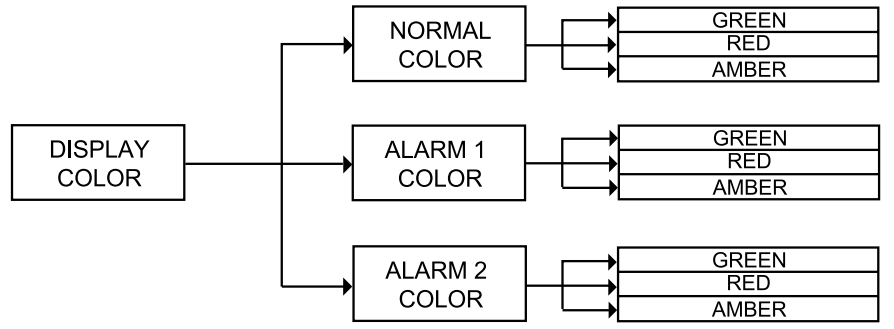

### Figure 3.13 Flow Chart for Display Color Selection

#### ENTER DISPLAY COLOR SELECTION MENU:

- Press **()** 1) Press **()**, if necessary, until **CNFC** prompt appears.
- Press **2** Display advances to **Red** Reading Configuration Menu.
- Press (a) Press (b), if necessary, until Display advances to COLR Display Color Selection Menu.
- Press **4**) Display advances to **H.CLR** Normal Color Submenu.

#### NORMAL COLOR DISPLAY SUBMENU:

- Press **9 5**) Display flashes the previous selection for "Normal Color".
- Press () Scroll through the available selections: **CRN**, **REd** or **R**ABR.
- Press **2** 7) Display shows **5** E **R** a stored message momentarily and then advances to **1.C** L **R** only, if it was changed, otherwise press **2** to advance to **1.C** L **R** Alarm 1 Display Color Submenu.

The menu below allows the user to change the color of the upper display when Alarm 1 is triggered.

### ALARM 1 DISPLAY COLOR SUBMENU:

- Press **3**) Display flashes previous selection for "Alarm 1 Color Display".
- Press **9**) Scroll through the available selections: **CRN**, **RED** or **AMBR**.

Press 
10) Display shows 5ERd stored message momentarily and then advances to 2.CLR only, if it was changed, otherwise press I to advance to 2.CLR Alarm 2 Display Color Submenu.

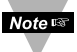

A color change is based on the Relative Humidity value only.

If this value causes an alarm condition, the upper display will change to the selected Alarm 1 Color. A color change will occur whether Alarm 1 is enabled or disabled.

#### ALARM 2 DISPLAY COLOR SUBMENU:

Press **11**) Display flashes previous selection for "Alarm 2 Color Display".

Press **12**) Scroll through the available selections: **CRN**, **RED** or **RMDR**.

Press 🖸

13) Display shows 55 Rd stored message momentarily and then momentarily shows the software version number, followed by R55 Reset, and then proceeds to the Run Mode.

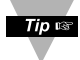

IN ORDER TO DISPLAY ONE COLOR, SET THE SAME DISPLAY COLOR ON ALL THREE SUBMENUS ABOVE.

**Example 1:** <u>Output 1 & Output 2</u> = SSR <u>Alarm Setup</u>: Absolute, Above, Alarm 2 HI Value "ALR.H" = 200, Alarm 1 HI Value "ALR.H" = 400 <u>"Color Display" Setup</u>: Normal Color "N.CLR" = Green, Alarm 1 Color "1.CLR" = Amber, Alarm 2 Color "2.CLR" = Red

#### **Display Colors change sequences:**

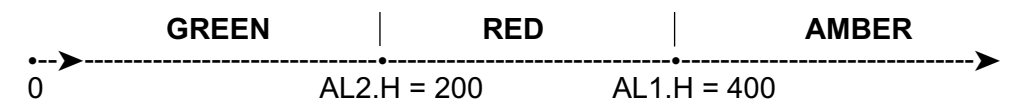

Example 2:

<u>Output 1 & Output 2</u> = Pulse <u>Alarm Setup</u>: Absolute, Below, Alarm 2 Low Value "ALR.L" = 300, Alarm 1 Low Value "ALR.L" = 100 <u>Color Display Setup</u>: "N.CLR" = Green, "1.CLR" = Amber, "2.CLR" = Red

#### Display Colors change sequences:

| AMB | ER          | RED | <br>•   | GREEN |    |
|-----|-------------|-----|---------|-------|----|
| 0   | AL1.L = 100 | AL2 | L = 300 |       | ۲. |

Example 3: <u>Output 1</u> = Analog Output (Alarm 1 disabled), Setpoint 1 = 300, <u>Output 2</u> = Relay, Setpoint 2 = 200 <u>Alarm 1 & 2 Setup</u>: Deviation, Band, "ALR.H" = 10 <u>Color Display Setup</u>: "N.CLR" = Green, "1.CLR" = Amber, "2.CLR" = Red

#### **Display Colors change sequences:**

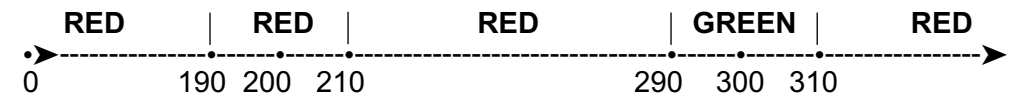

Alarm 1 is designed to monitor the Process Value around the Setpoint 1. Alarm 2 is designed to monitor the Process Value around the Setpoint 2. If Analog Output Option board is installed (Alarm 1 is disabled), only Alarm 2 is active and only two colors are available.

#### Example 4:

<u>Output 1</u> = Relay, Setpoint 1 = 200 <u>Output 2</u> = Relay, Setpoint 2 = 200 <u>Alarm 1 Setup</u>: Deviation, Band, "ALR.H" = 20 <u>Alarm 2 Setup</u>: Deviation, Hi/Low, "ALR.H" = 10, "ALR.L" = 5 <u>Color Display Setup</u>: "N.CLR" = Green, "1.CLR" = Amber, "2.CLR" = Red

#### Display colors change sequences:

| AMBER |     | RED | GREEN | GREEN | RED  | AMBER |
|-------|-----|-----|-------|-------|------|-------|
| 0     | 180 | 19  | 5 20  | 0 2   | 10 2 | 220   |

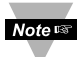

**Reset:** The instrument automatically resets after the last menu of the Configuration Mode has been entered. After the instrument resets, it advances to the Run Mode.

### PART 4 SPECIFICATIONS SENSOR SPECIFICATIONS

#### **Relative Humidity (RH)**

**Accuracy/Range:** ±2% for 10 to 90% RH ±3% for 0 to 10%RH and 90 to 100%RH **Non-linearity**: ±3%

Hysteresis: ±1% RH

#### **Response Time:**

4 sec (63% slowly moving air)

Repeatability: ±0.1%

Resolution: 0.03%, 12bit

**NOTE:** Reconditioning of the probe may be necessary if the probe is stored for a period of time in a harsh environment (e.g. high humidity or exposure to chemicals). To recondition the probe: heat probe for 1 day at 100°C to return it to calibration conditions.

#### Temperature (T) Accuracy/Range\*:

 $\pm 1^{\circ}$ C ( $\pm 2^{\circ}$ F) for -40 to 0°C and 80 to 123.8°C (-40 to 32°F and 176 to 254°F)  $\pm 0.5^{\circ}$ C ( $\pm 1^{\circ}$ F) for 0 to 80°C (32 to 176°F) \***NOTE:** extended temperature range is for Probe only, the Controller's operating temperature is 0-50°C **Response Time**:

5 sec (63% slowly moving air) **Repeatability**: ±0.1°C **Resolution**: 0.01°C, 14 bit

## **METER SPECIFICATIONS**

NMRR: 60 dB
CMRR: 120 dB
A/D Conversion:
12 bit RH and 14 bit Temperature
Reading Rate:
2 samples per seconds max.
Digital Filter: Programmable
Decimal Selection:
None, 0.1 for temp and humidity
Warm up to Rated Accuracy: 30 min.

### Display

4-digit, 9-segment LED

- 10.2mm (0.40"): i32, i16D, i8DV
- 10.2mm (0.40") & 21mm (0.83"): i8DH

red, green and amber programmable colors for process variable, set point and temperature units

### CONTROL

Action Reverse (heat) or direct (cool)

#### Modes

Time and Amplitude Proportional Control Modes; selectable Manual or Auto PID, Proportional, Proportional with Integral, Proportional with Derivative with Anti-reset Windup and ON/OFF

#### Rate

0 to 399.9 seconds

#### Reset

0 to 3999 seconds

#### Cycle Time

1 to 199 seconds; set to 0 for ON/OFF operation

#### Gain

0.5 to 100% of span; Setpoints 1 or 2

#### Damping

0000 to 0008

#### Soak

00.00 to 99.59 (HH:MM), or OFF

## Ramp to Setpoint

00.00 to 99.59 (HH:MM), or OFF

### Auto Tune

Operator initiated from front panel for one input at a time only

## **CONTROL OUTPUT 1 & 2**

#### Relay

250 Vac or 30 Vdc @ 3 A (Resistive Load); configurable for on/off, PID and Ramp and Soak

**Output 1:** SPDT type, can be configured as Alarm 1 output

**Output 2:** SPDT type, can be configured as Alarm 2 output

#### SSR

20-265 Vac @ 0.05-0.5 A (Resistive Load); continuous

### DC Pulse

Non-Isolated; 10 Vdc @ 20 mA

Analog Output (Output 1 only)

Non-Isolated, Proportional 0 to 10 Vdc or 0 to 20 mA; 500  $\Omega$  max

#### NETWORK AND COMMUNICATIONS (Optional -C24, -C4EI, -EI)

**Ethernet:** Standards Compliance IEEE 802.3 10Base-T

Supported Protocols: TCP/IP, ARP, HTTPGET

#### RS-232/RS-422/RS-485/MODBUS:

Selectable from menu; both ASCII and modbus protocol selectable from menu.

Programmable 300 to 19.2 K baud; complete programmable setup capability; program to transmit current display, alarm status, min/max, actual measured input value and status.

#### **RS-485**

Addressable from 0 to 199

#### Connection

Screw terminals

### ALARM 1 & 2 (programmable):

#### Туре

Same as Output 1 & 2

### Operation

High/low, above/below, band, latch/unlatch, normally open/normally closed and process/deviation; front panel configurations

## ANALOG OUTPUT (programmable)

Non-Isolated, Retransmission 0 to 10 Vdc or 0 to 20 mA, 500  $\Omega$  max (Output 1 only). Accuracy is <u>+</u> 1% of FS when following conditions are satisfied.

- Input is not scaled below 1% of Input FS.
- Analog Output is not scaled below 3% of Output FS.

## EXCITATION

### (optional in place of Communication)

24 Vdc @ 25 mA Not available for Low Power Option

## INSULATION

### Power to Input/Output

2300 Vac per 1 min. test 1500 Vac per 1 min. test (Low Voltage/Power Option)

Power to Relays/SSR Outputs 2300 Vac per 1 min. test

## Relays/SSR to Relay/SSR Outputs

2300 Vac per 1 min. test

#### RS-232/485 to Inputs/Outputs 500 Vac per 1 min. test

### APPROVALS

UL, C-UL, and see Approval Section

### GENERAL

#### Line Voltage/Power

90-240 Vac +/-10%, 50-400 Hz\* 110-375 Vdc, equivalent voltage **4 W**, power for i32 Models **5 W**, power for i8DV, i8DH, i16D Models \* *No compliance above 60 Hz* **Low Voltage/Power Option** 12-36 Vdc or 24 Vac\*\* +/-10%, **3 W** External power source must meet

Safety Agency Approvals.

\*\* Units can be powered safely with 24 Vac power but, no Certification for UL are claimed.

### **External Fuse Required**

Time-Delay, UL 248-14 listed: 100 mA/250 V 400 mA/250 V (Low Voltage/Power Option) Time-Lag, IEC 127-3 recognized: 100 mA/250 V

400 mA/250 V (Low Voltage/Power Option)

### **Environmental Conditions**

- **i32:** 0 to 55°C (32 to 131°F), 90% RH non-condensing
- i8DV, i8DH, i16D: 0 to 50°C (32 to 122°F), 90% RH non-condensing
- Cable: operating temperature 0-105°C (32 to 221°F)

#### Protection

NEMA-4x/Type 4/IP65 front bezel: i32, i16D

NEMA-1/Type 1 front bezel: i8DH, i8DV

#### Dimensions

**i/8 Series:** 48 H x 96 W x 127 mm D (1.89 x 3.78 x 5")

**i/16 Series:** 48 H x 48 W x 127 mm D (1.89 x 1.89 x 5")

**i/32 Series:** 25.4 H x 48 W x 127 mm D (1.0 x 1.89 x 5")

Industrial Probe iTHP-2: 16mm Dia. x 51mm Long (0.63" x 2") with 0.9m long (3') cable

Industrial Probe iTHP-5: 16mm Dia. x 137mm Long (0.63" x 5") with 6.1m long (20') cable

Material: Probe Housing, SS316

### Panel Cutout

**i/8 Series:** 45 H x 92 mm W (1.772" x 3.622 "), 1/8 DIN

i/16 Series: 45 mm (1.772") square, 1/16 DIN

**i/32 Series:** 22.5 H x 45 mm W (0.886" x 1.772"), 1/32 DIN

#### Weight

i/8 Series: 295 g (0.65 lb) i/16 Series: 159 g (0.35 lb) i/32 Series: 127 g (0.28 lb)

### PART 5 FACTORY PRESET VALUES

### Table 5.1 Factory preset value

| MENU ITEMS                     | FACTORY PRESET VALUES   | NOTES               |
|--------------------------------|-------------------------|---------------------|
| Set Point 1 (SP1)              | 000.0                   |                     |
| Set Point 2 (SP2)              | 000.0                   |                     |
| Reading Configuration (RDG):   |                         |                     |
| Sensor (SENS)                  | %RH                     |                     |
| Decimal Point                  | FFF.F                   | not menu selectable |
| Temperature unit (tEMP)        | °F                      |                     |
| Filter value (FLtR)            | 0004                    |                     |
| Alarm 1 & 2:                   |                         |                     |
| Alarm 1 (ALR1), Alarm 2 (ALR2) | Disable (dSbL)          |                     |
| Absolute/Deviation (AbSO/dEV)  | Absolute (AbSO)         |                     |
| Latch/Unlatch (LtCH/UNLt)      | Unlatch (UNLt)          |                     |
| Contact Closure (Ct.CL)        | Normally Open (N.O.)    |                     |
| Active (ACtV)                  | Above (AbOV)            |                     |
| Alarm At Power On (A.P.ON)     | Disable (dSbL)          | Alarm 1 only        |
| Alarm Low (ALR.L)              | 000.0                   |                     |
| Alarm High (ALR.H)             | 80.0                    |                     |
| LOOP:                          |                         |                     |
| Loop Break Time (LOOP)         | Disable (dSbL)          |                     |
| Loop Value (B.tIM)             | 00:59                   |                     |
| Reading Adjust Value (R.AdJ)   | 000.0                   |                     |
| Setpoint Deviation (SP.dV)     | Disabled (dSbL)         |                     |
| ANALOG OUTPUT (Retransmissi    | on):                    |                     |
| Analog Output (ANLG)           | Enabled (ENbL)          |                     |
| Current/Voltage (CURR/VOLt)    | Voltage (VOLt)          |                     |
| Scale and Offset               | Reading: 0 - 100.0 cts, |                     |
|                                | Output: 0 - 10 V        |                     |
| OUTPUT 1 & 2:                  |                         |                     |
| Self (SELF)                    | Disabled (dSbL)         | Output 1 only       |
| % Low Value (%LO)              | 0000                    | Output 1 only       |
| % High Value (%HI)             | 0099                    | Output 1 only       |
| Control Type (CtRL)            | On/Off                  |                     |
| Action Type (ACtN)             | Reverse (RVRS)          |                     |
| Dead Band (dEAd)               | 020.0                   |                     |
| PID Auto (AUtO)                | Disable (dSbL)          |                     |
| Anti Integral (ANtI)           | Disable (dSbL)          | Output 1 only       |
| Proportion Value (PROP)        | 020.0                   |                     |
| Reset Value (RESt)             | 0180                    |                     |
| Rate Value (RAtE)              | 0000                    |                     |
| Cycle Value (CYCL)             | 0007                    |                     |
| Damping Factor (DPNG)          | 0003                    |                     |

| MENU ITEMS                | FACTORY PRESET VALUES | NOTES |
|---------------------------|-----------------------|-------|
| Ramp & Soak (RAMP):       |                       |       |
| Ramp (RAMP)               | Disable (dSbL)        |       |
| Soak (SOAK)               | Disable (dSbL)        |       |
| Ramp Value (RAMP)         | 00:00                 |       |
| Soak Value (SOAK)         | 00:00                 |       |
| ID:                       |                       |       |
| ID Value                  | 0000                  |       |
| Full ID (FULL)            | Disable (dSbL)        |       |
| Set Point ID (Id.SP)      | Disable (dSbL)        |       |
| Communication Parameters: | -                     |       |
| Baud Rate (BAUd)          | 9600                  |       |
| Parity (PRtY)             | Odd                   |       |
| Data bit (DAtA)           | 7 bit                 |       |
| Stop Bit (StOP)           | 1 bit                 |       |
| Modbus Protocol (M.bUS)   | No                    |       |
| Line Feed ( LF )          | No                    |       |
| Echo (ECHO)               | Yes                   |       |
| Standard Interface (StNd) | RS-232 (232C)         |       |
| Command Mode (MOdE)       | Command (CMd)         |       |
| Separation (SEPR)         | Space (SPCE)          |       |
| Alarm Status (StAt)       | No                    |       |
| Humidity (HUMd)           | Yes                   |       |
| Temperature (TEMP)        | No                    |       |
| Dewpoint (dEU)            | No                    |       |
| Units (UNIt)              | No                    |       |
| Multipoint Address (AddR) | 0001                  |       |
| Transmit Time (tR.tM)     | 0016                  |       |
| Display Color (COLR):     |                       |       |
| Normal Color (N.CLR)      | Green (GRN)           |       |
| Alarm 1 Color (1.CLR)     | Red (RED)             |       |
| Alarm 2 Color (2.CLR)     | Amber (AMbR)          |       |

### PART 6 APPROVALS INFORMATION

#### Electrical Safety EN61010-1:2001

Safety requirements for electrical equipment for measurement, control and laboratory.

# Double Insulation

## Pollution Degree 2

#### Dielectric withstand Test per 1 min

| <ul> <li>Power to Input/Output:</li> </ul> | 2300Vac (3250Vdc) |
|--------------------------------------------|-------------------|
| <ul> <li>Power to Input/Output:</li> </ul> | 1500Vac (2120Vdc) |
| (Low Voltage dc Power Option*)             | . ,               |

- Power to Relays/SSR Output:
- Ethernet to Inputs:
- Isolated RS232 to Inputs:
- Isolated Analog to Inputs:
- Analog/Pulse to Inputs:

#### Measurement Category I

Category I are measurements performed on circuits not directly connected to the Mains Supply (power). Maximum Line-to-Neutral working voltage is 50Vac/dc. This unit should not be used in Measurement Categories II, III, IV.

2300Vac (3250Vdc)

1500Vac (2120Vdc)

500Vac (720Vdc)

500Vac (720Vdc)

No Isolation

#### Transients Overvoltage Surge (1.2 / 50uS pulse)

| <ul> <li>Inp</li> </ul> | ut Power:                          | 2500V                   |          |
|-------------------------|------------------------------------|-------------------------|----------|
| <ul> <li>Inp</li> </ul> | ut Power:                          | 1500V                   |          |
| (Lo                     | w Voltage dc Power Option*)        |                         |          |
| • Eth                   | ernet:                             | 1500V                   |          |
| • Inp                   | ut/Output Signals:                 | 500V                    |          |
| No                      | te: *Units configured for external | l low power dc voltage, | 12-36Vdc |

#### EMC EN61326:1997 + and A1:1998 + A2:2001

Immunity and Emissions requirements for electrical equipment for measurement, control and laboratory.

- EMC Emissions Table 4, Class B of EN61326
- EMC Immunity\*\* Table 1 of EN61326
  - **Note:** \*\*I/O signal and control lines require shielded cables and these cables must be located on conductive cable trays or in conduits. Furthermore, the length of these cables should not exceed 30 meters

Refer to the EMC and Safety installation considerations (Guidelines) of this manual for additional information.

### WARRANTY/DISCLAIMER

OMEGA ENGINEERING, INC. warrants this unit to be free of defects in materials and workmanship for a period of **one (1) year** from the date of purchase. In addition to OMEGA's standard warranty period, OMEGA Engineering will extend the warranty period for **four (4) additional years** if the warranty card enclosed with each instrument is returned to OMEGA.

If the unit malfunctions, it must be returned to the factory for evaluation. OMEGA's Customer Service Department will issue an Authorized Return (AR) number immediately upon phone or written request. Upon examination by OMEGA, if the unit is found to be defective, it will be repaired or replaced at no charge. OMEGA's WARRANTY does not apply to defects resulting from any action of the purchaser, including but not limited to mishandling, improper interfacing, operation outside of design limits, improper repair, or unauthorized modification. This WARRANTY is VOID if the unit shows evidence of having been tampered with or shows evidence of having been damaged as a result of excessive corrosion; or current, heat, moisture or vibration; improper specification; misapplication; misuse or other operating conditions outside of OMEGA's control. Components which wear are not warranted, including but not limited to contact points, fuses, and triacs.

OMEGA is pleased to offer suggestions on the use of its various products. However, OMEGA neither assumes responsibility for any omissions or errors nor assumes liability for any damages that result from the use of its products in accordance with information provided by OMEGA, either verbal or written. OMEGA warrants only that the parts manufactured by it will be as specified and free of defects. OMEGA MAKES NO OTHER WARRANTIES OR REPRESENTATIONS OF ANY KIND WHATSOEVER, EXPRESS OR IMPLIED, EXCEPT THAT OF TITLE, AND ALL IMPLIED WARRANTIES INCLUDING ANY WARRANTY OF MERCHANTABILITY AND FITNESS FOR A PARTICULAR PURPOSE ARE HEREBY DISCLAIMED. LIMITATION OF LIABILITY: The remedies of purchaser set forth herein are exclusive, and the total liability of OMEGA with respect to this order, whether based on contract, warranty, negligence, indemnification, strict liability or otherwise, shall not exceed the purchase price of the component upon which liability is based. In no event shall OMEGA be liable for consequential, incidental or special damages.

CONDITIONS: Equipment sold by OMEGA is not intended to be used, nor shall it be used: (1) as a "Basic Component" under 10 CFR 21 (NRC), used in or with any nuclear installation or activity; or (2) in medical applications or used on humans. Should any Product(s) be used in or with any nuclear installation or activity, medical application, used on humans, or misused in any way, OMEGA assumes no responsibility as set forth in our basic WARRANTYDISCLAIMER language, and, additionally, purchaser will indemnify OMEGA and hold OMEGA harmless from any liability or damage whatsoever arising out of the use of the Product(s) in such a manner.

#### **RETURN REQUESTS/INQUIRIES**

Direct all warranty and repair requests/inquiries to the OMEGA Customer Service Department. BEFORE RETURNING ANY PRODUCT(S) TO OMEGA, PURCHASER MUST OBTAIN AN AUTHORIZED RETURN (AR) NUMBER FROM OMEGA'S CUSTOMER SERVICE DEPARTMENT (IN ORDER TO AVOID PROCESSING DELAYS). The assigned AR number should then be marked on the outside of the return package and on any correspondence.

The purchaser is responsible for shipping charges, freight, insurance and proper packaging to prevent breakage in transit.

FOR <u>WARRANTY</u> RETURNS, please have the following information available BEFORE contacting OMEGA:

- 1. Purchase Order number under which the product was PURCHASED,
- 2. Model and serial number of the product under warranty, and
- 3. Repair instructions and/or specific problems relative to the product.

FOR <u>NON-WARRANTY</u> REPAIRS, consult OMEGA for current repair charges. Have the following information available BEFORE contacting OMEGA:

- 1. Purchase Order number to cover the COST of the repair,
- 2. Model and serial number of product, and
- 3. Repair instructions and/or specific problems relative to the product.

OMEGA's policy is to make running changes, not model changes, whenever an improvement is possible. This affords our customers the latest in technology and engineering.

© Copyright 2005 OMEGA ENGINEERING, INC. All rights reserved. This document may not be copied, photocopied, reproduced, translated, or reduced to any electronic medium or machine-readable form, in whole or in part, without the prior written consent of OMEGA ENGINEERING, INC.

TRADEMARK NOTICE: De, omega.com<sup>®</sup>, De OMEGA<sup>®</sup>, and <sup>®</sup> are Trademarks of OMEGA ENGINEERING, INC.

PATENT NOTICE: This product is covered by one or more of the following patents: U.S. Pat. No. Des. 336,895; 5,274,577; 6,243,021 / CANADA 2052599; 2052600 / ITALY 1249456; 1250938 / FRANCE BREVET No. 91 12756 / SPAIN 2039150; 2048066 / UK PATENT No. GB2 249 837; GB2 248 954 / GERMANY DE 41 34398 C2. The "Meter Bezel Design" is a Trademark of NEWPORT Electronics, Inc. Used under License. Other US and International Patents pending or applied for.

# Where Do I Find Everything I Need for Process Measurement and Control? OMEGA...Of Course!

# Shop on line at www.omega.com

## TEMPERATURE

- Thermocouple, RTD & Thermistor Probes, Connectors, Panels & Assemblies
- Wire: Thermocouple, RTD & Thermistor
- Calibrators & Ice Point References
- Recorders, Controllers & Process Monitors
- Infrared Pyrometers

# **PRESSURE, STRAIN AND FORCE**

- Transducers & Strain Gauges
- Load Cells & Pressure Gauges
- Displacement Transducers
- Instrumentation & Accessories

## FLOW/LEVEL

- Rotameters, Gas Mass Flowmeters & Flow Computers
- Air Velocity Indicators
- Turbine/Paddlewheel Systems
- Totalizers & Batch Controllers

# pH/CONDUCTIVITY

- PH Electrodes, Testers & Accessories
- Benchtop/Laboratory Meters
- Controllers, Calibrators, Simulators & Pumps
- Industrial pH & Conductivity Equipment

# DATA ACQUISITION

- Data Acquisition & Engineering Software
- Communications-Based Acquisition Systems
- Plug-in Cards for Apple, IBM & Compatibles
- Datalogging Systems
- Recorders, Printers & Plotters

## **HEATERS**

- Heating Cable
- Cartridge & Strip Heaters
- Immersion & Band Heaters
- Flexible Heaters
- Laboratory Heaters

### ENVIRONMENTAL MONITORING AND CONTROL

- Metering & Control Instrumentation
- Refractometers
- Pumps & Tubing
- Air, Soil & Water Monitors
- Industrial Water & Wastewater Treatment
- PH, Conductivity & Dissolved Oxygen Instruments